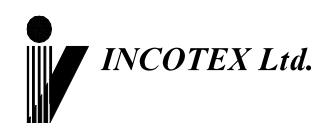

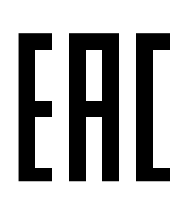

# Руководство по эксплуатации

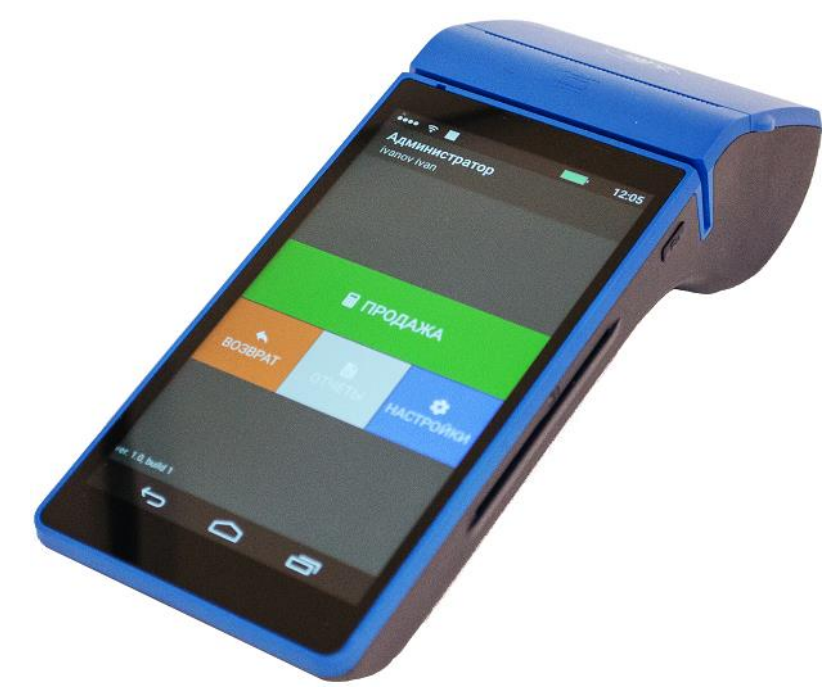

Контрольно-кассовая техника «Меркурий-105Ф» версия модели 005 АВЛГ 717.00.00 РЭ

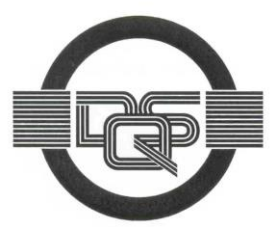

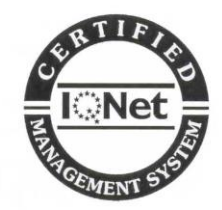

Качество изделия обеспечено сертифицированной IQNet системой качества производителя, соответствующей требованиям ГОСТ ISO 9001-2011 (ISO 9001:2008). Производитель имеет сертификат Органа по сертификации Германии – DQS на соответствие требованиям стандарта DIN EN ISO 9001:2008

Москва

### Содержание

| 1       | ОПИСАНИЕ ККТ                                                   | 3  |
|---------|----------------------------------------------------------------|----|
| 1.1     | Назначение ККТ                                                 | 3  |
| 1.2     | Конструкция и технические данные                               | 4  |
| 2       | ЭКСПЛУАТАЦИЯ                                                   | 6  |
| 2.1     | Подготовка к эксплуатации                                      | 6  |
| 2.2     | Порядок эксплуатации                                           | 7  |
| 3       | РАБОТА НА ККТ                                                  | 8  |
| 3.1     | Основные положения                                             | 8  |
| 3.2     | Включение ККТ. Установка текущего времени и даты               | 8  |
| 3.3     | Доступ к режимам работы ККТ                                    | 9  |
| 4       | КАССОВЫЙ РЕЖИМ                                                 | 10 |
| 4.1     | Основные положения                                             | 10 |
| 4.2     | Оформление чека прихода                                        | 11 |
| 4.3     | Промежуточный итог                                             | 16 |
| 4.4     | Получение средств от покупателя за товар с использованием      |    |
| програм | мируемых налоговых ставок                                      | 16 |
| 4.5     | Выбор системы налогообложения                                  | 17 |
| 4.6     | Передача покупателю электронной копии чека или SMS-сообщения с |    |
| информа | ацией о чеке                                                   | 17 |
| 4.7     | Аннулирование чека                                             | 17 |
| 4.8     | Оформление способа расчета                                     | 18 |
| 4.9     | Вычисление сдачи и закрытие чека                               | 18 |
| 4.10    | Виды оплаты                                                    | 18 |
| 4.11    | Выбор признака расчета                                         | 19 |
| 4.12    | Кассовый чек расхода, возврата расхода/прихода,                | 19 |
| 4.13    | Формирование кассового чека коррекции                          | 20 |
| 4.14    | Печать копии фискального документа в случае обрыва бумаги      | 21 |
| 5       | ОТЧЕТЫ ККТ                                                     | 22 |
| 5.1     | Основные положения                                             | 22 |
| 5.2     | Отчеты о регистрации (перерегистрации) ККТ                     | 22 |
| 5.3     | Открытие смены                                                 | 25 |
| 5.4     | Закрытие смены                                                 | 25 |
| 5.5     | Печать точной копии документа из ФН                            | 25 |
| 5.6     | Печать ФД из архива ФН                                         | 25 |
| 5.7     | Печать отчета о текущем состоянии расчетов                     | 26 |
| 5.8     | Отчет о закрытии ФН                                            | 26 |
| 5.9     | Печать подтверждения ОФД по номеру документа                   | 26 |
| 6       | ПРОГРАММИРОВАНИЕ НАСТРОЕК ККТ                                  | 28 |
| 6.1     | Настройки ОФД                                                  | 28 |
| 6.2     | Настройки Печати                                               | 28 |
| 7       | ДИАГНОСТИКА ККТ                                                | 29 |
| 8       | СРАВНЕНИЕ ПО ККТ С ЭТАЛОННЫМ ПО                                | 29 |
| ПРИ     | 1ЛОЖЕНИЕ 1 СООБЩЕНИЯ ОБ ОШИБКАХ                                | 31 |
| ПРИ     | 1ЛОЖЕНИЕ 2 ПЕЧАТНЫЕ ФОРМЫ ОТЧЕТОВ О РЕГИСТРАЦИИ                |    |
| (ПЕРЕРЕ | ЕГИСТРАЦИИ) ККТ В СООТВЕТСТВИИ С ФФД 1.05 И ФФД 1.1            | 34 |

## Введение

Настоящее Руководство по эксплуатации (далее – РЭ) содержит сведения о контрольно-кассовой технике «**Меркурий-105Ф**» версии модели 005 (далее – ККТ), необходимые для обеспечения полного использования её технических возможностей, правильной эксплуатации и технического обслуживания. При изучении, эксплуатации и техническом обслуживании ККТ необходимо дополнительно руководствоваться паспортом АВЛГ 717.00.00 ПС.

## 1 Описание ККТ

### 1.1 Назначение ККТ

ККТ применяется для осуществления расчетов, приема или выплаты денежных средств наличными деньгами и (или) в безналичном порядке за реализуемые товары, выполняемые работы, оказываемые услуги, прием ставок и выплату денежных средств в виде выигрыша при осуществлении деятельности по организации и проведению азартных игр, а также прием денежных средств при реализации лотерейных билетов, электронных лотерейных билетов, приеме лотерейных ставок и выплате денежных средств в виде выигрыша при осуществлении деятельности по организации и проведению лотерей, приема (получения) и выплаты денежных средств в виде предварительной оплаты и (или) авансов, зачета и возврата предварительной оплаты и (или) авансов, предоставления и погашения займов для оплаты товаров, работ, услуг (включая осуществление ломбардами кредитования граждан под залог принадлежащих гражданам вещей и деятельности по хранению вещей) либо предоставления или получения иного встречного предоставления за товары, работы, услуги.

ККТ применяется при осуществлении расчётов на территории Российской Федерации без каких-либо ограничений, в том числе на предприятиях торговли, общественного питания, сферы услуг, для использования в составе автоматического устройства, для расчётов в сети «Интернет», при оказании услуг,

ККТ не может применяться для оформления БСО, форма и реквизиты которых установлены в нормативных правовых актах для отдельных сфер деятельности(услуги транспорта, учреждений культуры, выставочного характера и художественного оформления, физической культуры и спорта), а также на подкладных и специальных бланках

ККТ выполняет следующие функции:

- учет денежных сумм прихода за наличные денежные средства и (или) в безналичном порядке;
- подсчет частных и общих итогов;
- выделение налогов по 5-ти ставкам;
- подсчет суммы сдачи;
- отмена чека;
- повторение оформления приходной операции;

3

умножение цены на количество товара;

- исправление ошибок кассира до вывода документа на печать;
- введение скидок и надбавок на чек;
- оформление чека коррекции.

ККТ обеспечивает печать следующих документов:

- отчет о регистрации ККТ;
- отчет об изменении параметров регистрации;
- отчет об открытии смены;
- отчет о текущем состоянии расчетов;
- кассовый чек;
- кассовый чек коррекции;
- отчет о закрытии смены;
- отчет о закрытии фискального накопителя;
- подтверждение оператора.

### 1.2 Конструкция и технические данные

### Наименование и условное обозначение ККТ

Наименование и условное обозначение ККТ: контрольно-кассовая техника «Меркурий-105Ф» версия модели 005.

### Условия эксплуатации

ККТ предназначена для эксплуатации при температуре окружающей среды от минус 10°С до плюс 50°С, относительной влажности от 10 до 90% и атмосферном давлении в пределах от 84 до 107 кПа.

Питание осуществляется от сети переменного тока напряжением ~220В -15%, +10% и частоты 50 ± 1Гц с использованием встроенной аккумуляторной батареи, работающей в буферном режиме.

Зарядка аккумуляторной батареи осуществляется через зарядное устройство, установленное в ККТ, от внешнего сетевого блока питания (БП) с выходным напряжением 5 В.

**ВНИМАНИЕ!** Во избежание возгорания при подключении к сети переменного тока сначала подключить БП к ККТ, а затем к сети.

### Печатающее устройство

В ККТ использован термопринтер, печатающий на термохимической ленте шириной 57 мм (2 дюйма). Наружный диаметр бобины не более 40 мм.

### Ввод и отображение информации

Ввод информации производится с экранной клавиатуры, встроенного сканера штрих-кода, ПЭВМ. Индикация вводимых данных, результатов вычислений, режимов работы осуществляется на сенсорном экране ККТ, а также ПЭВМ.

4

### Общий вид ККТ

Общий вид ККТ приведен на рис. 1.

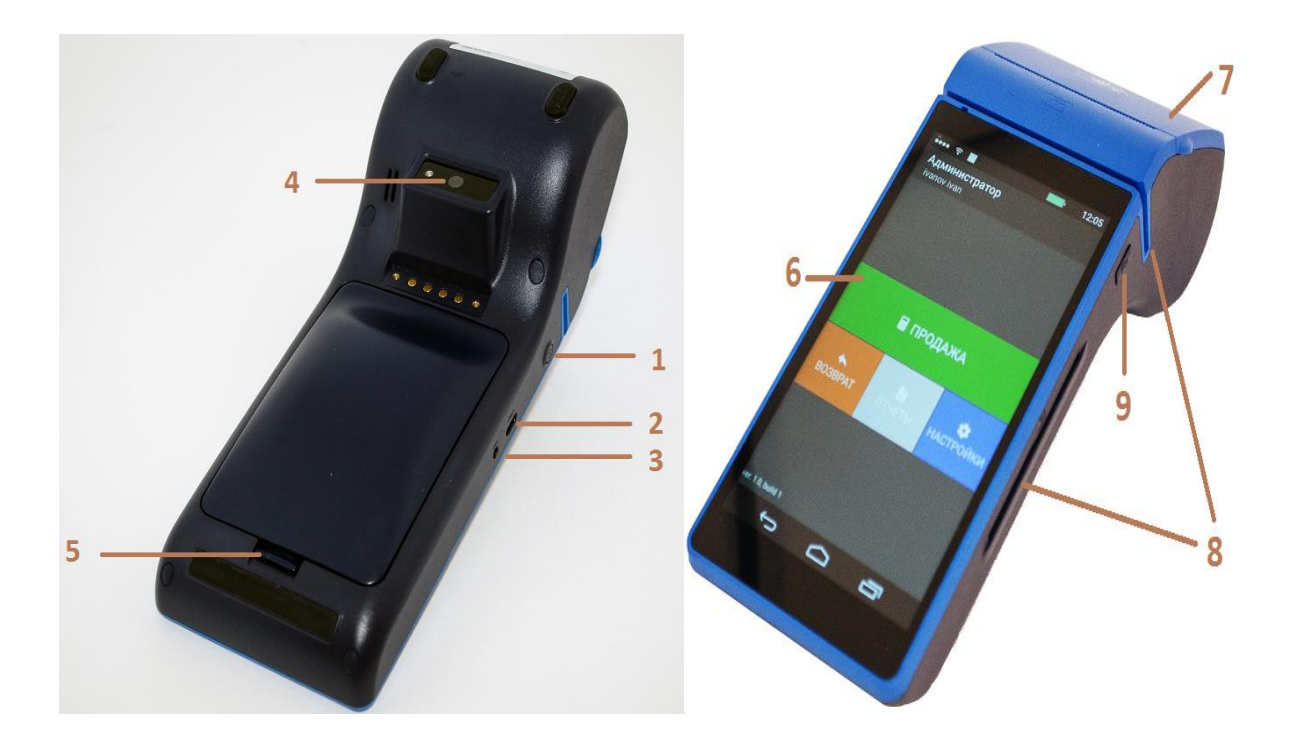

- 1 кнопка питания ККТ;
- 2 разъем micro USB;
- 3 разъем для подключения внешнего блока питания;
- 4 объектив Фото-Видео камеры;
- 5 крышка отсека АКБ и фискального накопителя;
- 6 сенсорный экран
- 7 крышка печатающего устройства и отсека чековой ленты;
- 8 разъемы для проведения оплаты банковской картой
- 9 кнопка промотки бумаги
  - Рис.1. Общий вид ККТ.

Разъем micro USB может использоваться для подключения технических средств контроля налоговых органов посредством кабеля, входящего в комплект поставки ККТ

### Техническое обслуживание и ремонт

Работы и услуги по вводу в эксплуатацию, проверке исправности, ремонту (в том числе гарантийному), техническому обслуживанию и выводу из эксплуатации производятся в соответствии с положениями, изложенными в паспорте на ККТ.

### Тара и упаковка

ККТ упаковывается по документации завода изготовителя.

5

### Маркировка и пломбирование

Маркировка ККТ нанесена на корпусе. Корпус ККТ в процессе эксплуатации обеспечивает возможность опломбирования ККТ. Порядок опломбирования оговорён в паспорте на ККТ.

## 2 Эксплуатация

### 2.1 Подготовка к эксплуатации

### Указание мер безопасности

Все сборочно-разборочные работы, замену элементов и пр. производить только при выключенном из розетки блоке питания.

В процессе эксплуатации ККТ розетка должна быть расположена в легко доступном для персонала месте.

## Размещение ККТ

ККТ должна быть установлена на прочной ровной поверхности, и не подвергаться различного рода вибрациям и ударам.

Место расположения ККТ должно быть защищено от прямых солнечных лучей, источников тепла, влажности и пыли.

### Установка ККТ

При покупке ККТ необходимо проверить отсутствие повреждений в элементах упаковки.

После распаковки ККТ необходимо:

- убедиться в отсутствии внешних дефектов, которые могли возникнуть в процессе транспортировки ККТ;
- проверить комплектность ККТ в соответствии с паспортом;
- проверить соответствие заводского номера ККТ номеру, указанному в разделе «Свидетельство о приемке» паспорта.

Если ККТ находилась при отрицательной температуре и ее внесли в помещение с положительной температурой, то для работы или заряда аккумулятора необходимо выдержать ее в полиэтиленовом чехле, в котором она была упакована, при температуре от +15°C до +25°C, до испарения выступившей на упаковке росы, не менее 2-х часов.

Установить ККТ следует при общем и комбинированном освещении в пределах 400-500 лк.

необходимо Перед началом эксплуатации внимательно изучить паспорт, руководство по эксплуатации на ККТ и все рекомендации, приведённые официальном сайте предприятия-изготовителя на Ввод ККТ в эксплуатацию необходимо проводить www.incotexkkm.ru. согласно настоящему руководству по эксплуатации, паспорту на ККТ, а также информации, размещённой на www.incotexkkm.ru

Внимание! До изучения документации, проведения пуско-наладочных работ и ввода ККТ в эксплуатацию включать ККТ не разрешается.

### Подготовка к работе

Перед началом работы необходимо:

1. Произвести внешний осмотр ККТ, удалить пыль с поверхности ККТ.

6

2. Включить ККТ в сеть, включить питание.

3. При отсутствии чековой ленты установите ее, для чего откройте крышку печатающего устройства вместе с прижимным валом, положите свободный конец ленты в направляющую чековой ленты и закройте крышку печатающего устройства, прижав бумажную ленту к печатающей головке. Нажимая на клавишу «Fn», продвиньте ленту и оборвите об отрывную гребенку.

### 2.2 Порядок эксплуатации

### Работа на ККТ

К работе на ККТ допускается специально подготовленный персонал, изучивший настоящее Руководство по эксплуатации.

Пользователь перед началом эксплуатации ККТ обязан заключить договор с оператором фискальных данных (ОФД) на передачу фискальных документов в налоговые органы, за исключением случая, когда ККТ работает в режиме, не предусматривающем обязательной передачи фискальных документов в налоговые органы в электронной форме через ОФД. Передача данных из ККТ в технические средства ОФД производится при помощи каналов связи (проводных и (или) беспроводных), встроенных в ККТ. ККТ осуществляет обмен с техническими средствами ОФД в соответствии протоколом информационного обмена, утверждённого уполномоченным органом. Описание взаимодействия пользователя с ОФД находится на информационном ресурсе конкретного ОФД.

### Ошибки и неисправности

Встроенная система контроля алгоритма работы сообщает об ошибке (при ее возникновении) звуковым сигналом. Сообщения об ошибке появляются в виде диалоговых окон на сенсорном экране.

Во время работы на экране ККТ могут появляться различные сообщения. Если они не описываются в настоящем руководстве в разделе, посвященном данному режиму, их обзор можно найти в **ПРИЛОЖЕНИЕ 1** Сообщения об ошибках.

При возникновении неисправности прекратите работу, выключите ККТ и вызовите специалиста авторизованного сервисного центра (АСЦ) или при помощи ремонтной документации, расположенной на сайте <u>www.incotexkkm.ru</u>, восстановите работоспособность ККТ самостоятельно.

### Включение ККТ

Включение ККТ осуществляется кнопкой, расположенной на боковой панели ККТ.

# 3 Работа на ККТ

### 3.1 Основные положения

Доступ ко всем функциям ККТ осуществляется из специального приложения (в дальнейшем - кассовое приложение), которое запускается автоматически после включения питания и загрузки операционной системы Android.

Выполнение всех функций ККТ осуществляется через графический интерфейс пользователя, для упрощения действия применяются интуитивно понятные иконки, пиктограммы, текстовые надписи на дисплее.

Некоторые предварительные настройки, необходимые для корректной работы кассового приложения осуществляются непосредственно из управляющей оболочки Android (Настройка времени, языковые функции, настройка WI-FI, GSM)

Для входа в приложения каждый пользователь должен ввести известный ему пароль (PIN-код)

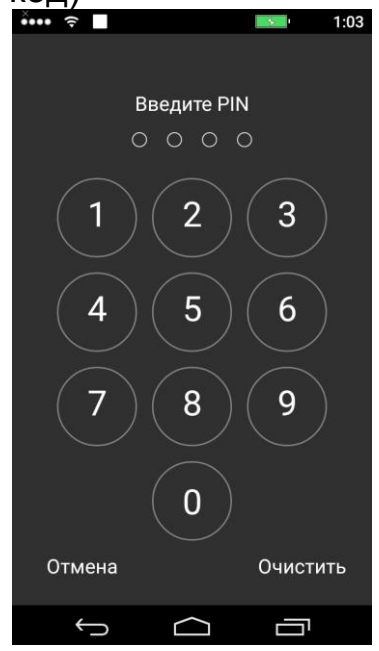

### 3.2 Включение ККТ. Установка текущего времени и даты

После включения ККТ и загрузки кассового приложения необходимо проверить и при необходимости установить корректную текущую дату и время в операционной системе Android.

В случае работы ККТ в режиме передачи данных необходимо настроить подключение к сети интернет (через WIFI или GSM)

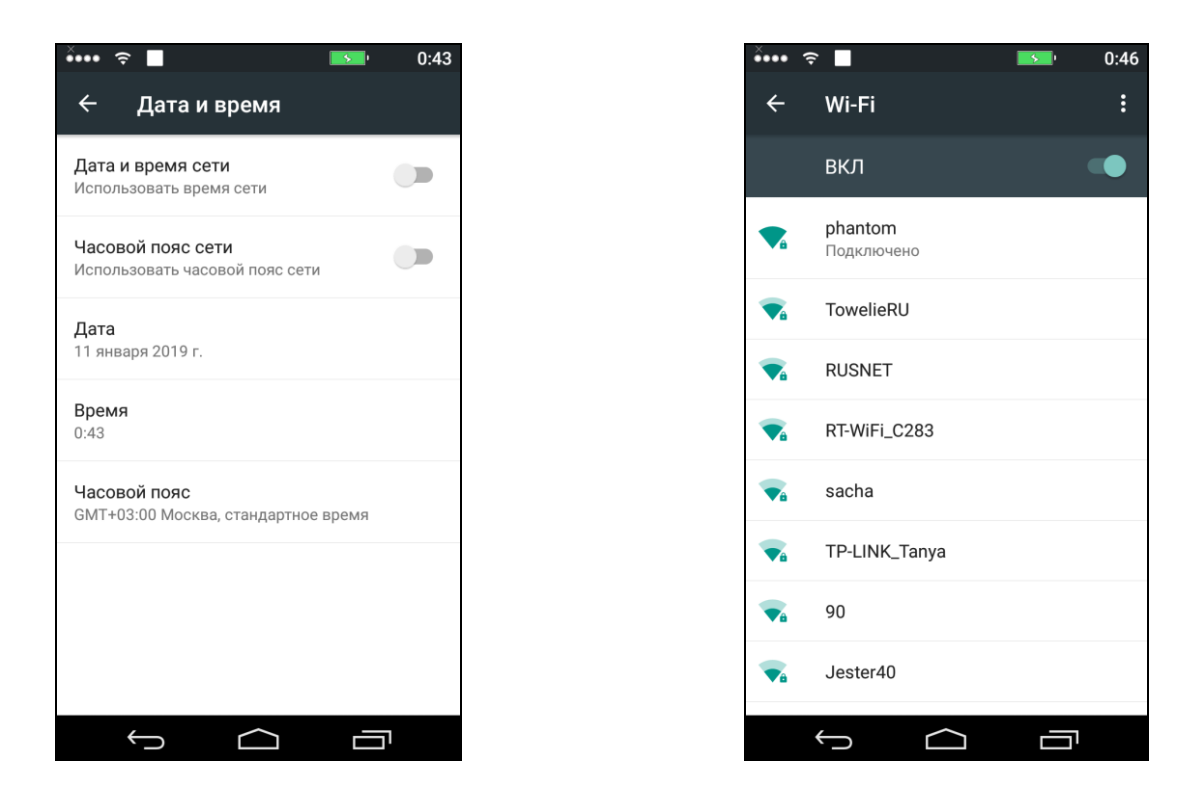

Проконтролировать состояние ККТ можно из меню кассового приложения «Настройки», нажав кнопку «Диагностический отчет» в основном меню. В результате будут отпечатаны основные параметры ККТ

### 3.3 Доступ к режимам работы ККТ

В ККТ доступ к конкретным функциям разрешается посредством установки прав доступа для каждого оператора.

Каждому оператору могут быть разрешены/запрещены определенные действия в кассовом приложении

# 4 Кассовый режим

### 4.1 Основные положения

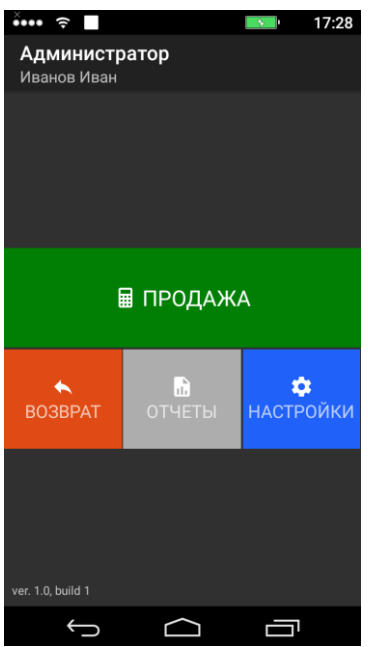

Вход в данный режим осуществляется из главного меню после ввода PIN-кода пользователя

Кассовый режим является основным режимом ККТ. В нем выполняются основные операции:

- ввод стоимости товара с экранной клавиатуры;
- повтор ввода товара;
- ввод товара с помощью считывания встроенным сканером штрихкода для запрограммированных цен;
- ввод товара по штрих-коду для запрограммированных цен;
- ввод товара по коду для запрограммированных цен;
- ввод услуги по коду для запрограммированных цен;
- вычисление стоимости товара по его цене и количеству;
- вычисление сдачи покупателю при закрытии чека;
- вычисление скидок и надбавок на чек;
- вычисление налогов;
- отмена чека до его закрытия;
- вычисление стоимости товара с учетом налога;
- получение средств от покупателя (клиента) приход;
- возврат покупателю (клиенту) средств, полученных от него возврат прихода;
- выдача средств покупателю (клиенту) расход;
- получение средств от покупателя (клиента), выданных ему возврат расхода.

Внимание! Стоимость одного товара в чеке не должна превышать 9 разрядов. В противном случае будет выдано сообщение об ошибке

### 4.2 Оформление чека прихода

Для формирования кассового чека прихода необходимо в главном меню выбрать пункт «Продажа».

Для ввода очередного предмета расчета необходимо нажать пиктограмму «Плюс» и ввести обязательное наименование предмета расчета, при необходимости указываются и другие параметры предмета расчета.

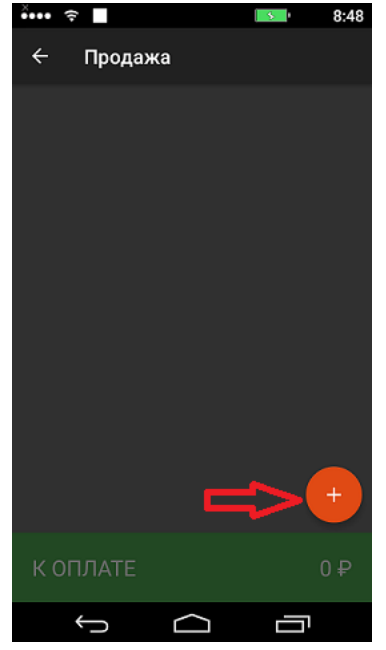

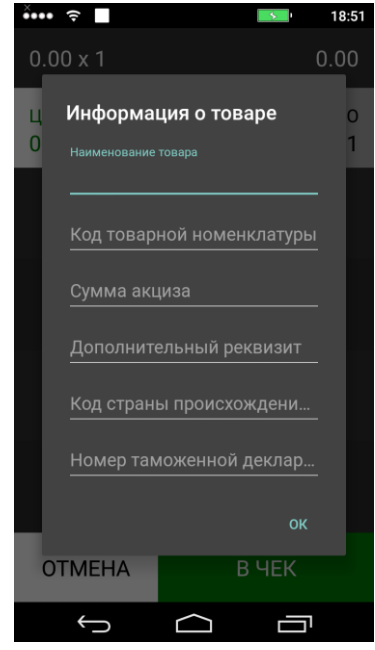

### Ввод стоимости товара (услуги) с клавиатуры

11

Для ввода цены необходимо выбрать вкладку «ЦЕНА» на сенсорном экране и далее ввести необходимое значение с экранной клавиатуры. Для ввода количества необходимо выбрать вкладку «КОЛ-ВО» и ввести необходимое значение

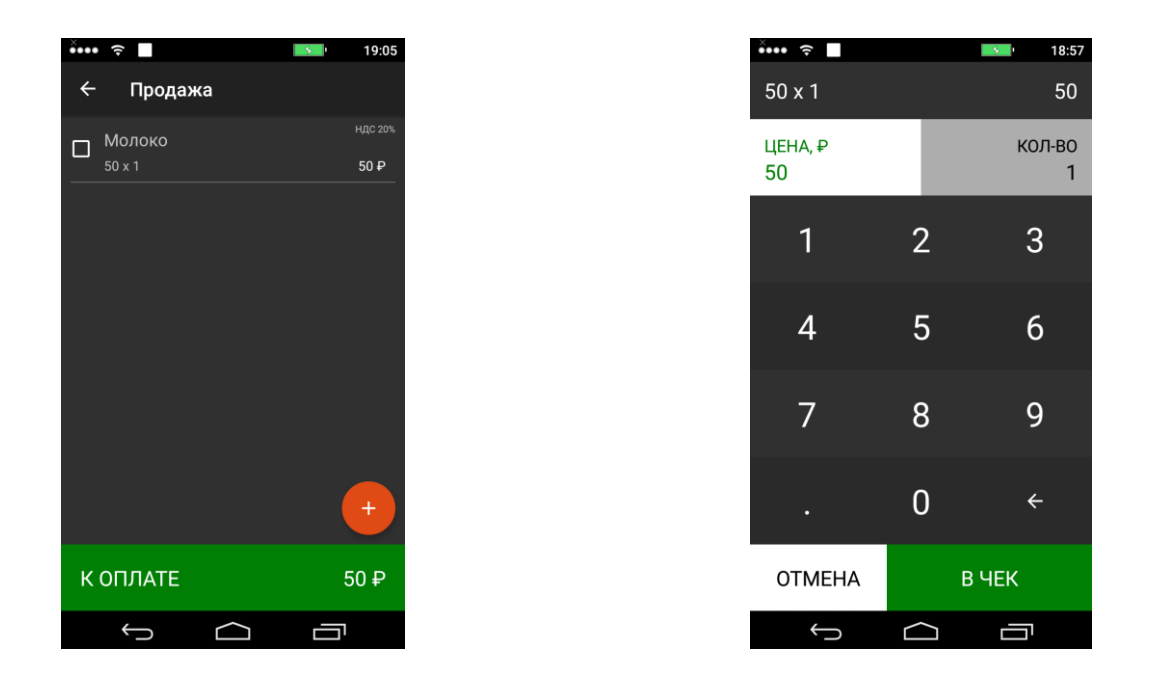

Максимальная разрядность вводимой суммы равна 9, но при этом необходимо учитывать, что последние два разряда должны быть отделены десятичной точкой, поэтому ввод целых чисел разрядностью больше 7 знаков запрещен. Нажмите кнопку «В ЧЕК».

Вычисление стоимости товара по цене и количеству выполняется автоматически

После ввода цены и количества товара следует пошаговый ввод остальных необходимых параметров по каждому из предметов расчета, а также кассовому чеку в целом.

- Ставка НДС

- Признак предмета расчета
- Признак способа расчета
- Признак платежного агента
- Данные агента и поставщика(только для платежных агентов)
- Данные оплаты (наличными, безналичными и другими способами)
- Система налогообложения
- Данные покупателя(при необходимости)

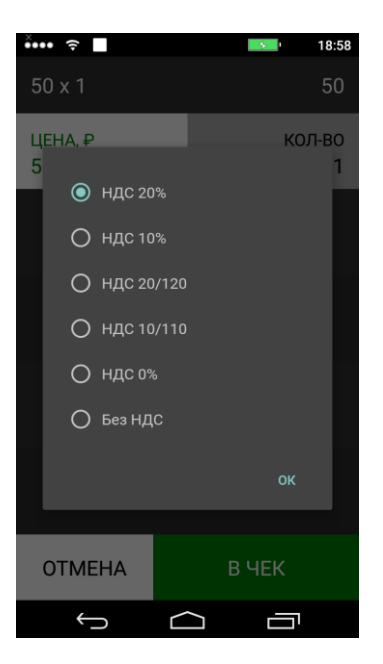

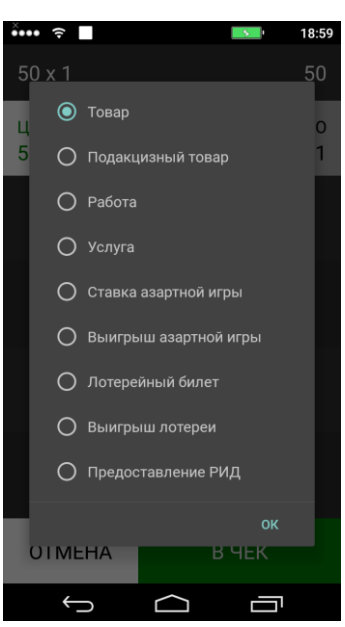

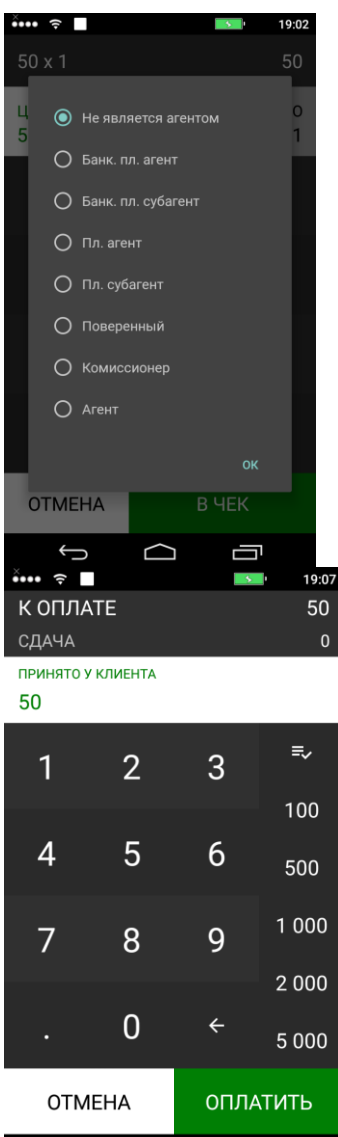

| ••••                 | · <b>الله الله الله الله الله الله الله الل</b>                                                                                                    | 19:18                                |
|----------------------|----------------------------------------------------------------------------------------------------|--------------------------------------|
| 50                   | х 1<br>Телефон оператора перевода                                                                                                    | 50                                   |
| ц                    | 89208783210<br>+793076578                                                                                                    | 0                                    |
| 5                    | Операция платежного агента                                                                                                    |                                      |
|                      | приём наличных                                                                                                    |                                      |
|                      | Телефон платежного агента                                                                                                    |                                      |
|                      | Наименование оператора по приему плат                                                                                                    |                                      |
|                      | пао мтс                                                                                                    |                                      |
|                      | Телефон оператора по приему платежей                                                                                                    |                                      |
|                      | 77777777777<br>89678887                                                                                                    |                                      |
|                      | Наименование оператора перевода                                                                                                    |                                      |
|                      | Апрес оператора перазола                                                                                                    |                                      |
|                      | москва                                                                                                    |                                      |
|                      |                                                                                                    |                                      |
|                      | ОК                                                                                                    |                                      |
| 0                    |                                                                                                    |                                      |
|                      | Ω<br>Π                                                                                                    |                                      |
| ×                    |                                                                                                    | 19:07                                |
| КC                   | ОПЛАТЕ                                                                                                    | 50                                   |
|                      |                                                                                                    | ~                                    |
|                      |                                                                                                    | 0                                    |
| ПРИ                  | НЯТО У КЛИЕНТА                                                                                                    | 0                                    |
| при<br>50            | НЯТО У КЛИЕНТА                                                                                                    | 0                                    |
| при<br>50            | НЯТО У КЛИЕНТА                                                                                                    | 0                                    |
| при<br>50            | НЯТО У КЛИЕНТА                                                                                                    | 0                                    |
| при<br>50            | нято у клиента                                                                                                    | 0                                    |
| <sup>при</sup><br>50 | нято у клиента                                                                                                    | -                                    |
| <sup>при</sup><br>50 | нято у клиента<br>О осн<br>О усн-доход                                                                                                    |                                      |
| <sup>БРИ</sup>       | нято у клиента<br>О осн<br>О усн-доход<br>О енвд                                                                                                    | _                                    |
| 50                   | нято у клиента<br>О осн<br>О усн-доход<br>О енвд                                                                                                    |                                      |
| 50                   | нято у клиента<br>О осн<br>О усн-доход<br>О енвд                                                                                                    | к<br>                                |
| 50                   | нято у клиента<br>О осн<br>О усн-доход<br>О енвд                                                                                                    | о<br>—<br>к                          |
| 50                   | нято у клиента<br>О осн<br>О усн-доход<br>О енвд<br>о                                                                                                    | о<br>—<br>к<br>2 000                 |
| бо<br>50             | нято у клиента<br>О осн<br>О усн-доход<br>О енвд<br>о                                                                                                    | о<br>– –<br>к<br>2 000<br>5 000      |
| БРИ<br>50            | нято у клиента<br>О осн<br>О усн-доход<br>О енвд<br>о                                                                                                    | о<br>–<br>к<br>2 000<br>5 000        |
| при<br>50            | нято у клиента<br>О осн<br>О усн-доход<br>О енвд<br>0<br>. О ←<br>0ТМЕНА ОПЛАТ                                                                                                    | о<br>–<br>к<br>2 000<br>5 000<br>ИТЪ |
| 50                   | нято у клиента<br>О осн<br>О усн-доход<br>О енвд<br>О сн<br>О сн<br>О сн<br>О сн<br>О сн<br>О сн<br>О сн<br>О сн<br>О сн<br>О сн<br>О сн<br>О сн<br>О осн<br>О осн<br>О усн-доход<br>О осн<br>О осн<br>О осн<br>О усн-доход<br>О осн<br>О осн | о<br>– –<br>2 000<br>5 000<br>ИТЪ    |

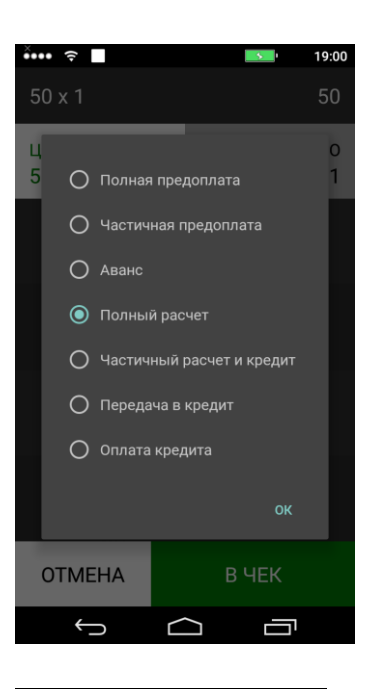

| ê••• | ((-                          |           | 5      | 19:19 |
|------|------------------------------|-----------|--------|-------|
| 50   | x 1                          |           |        | 50    |
|      | 77777777                     | 7777      |        |       |
| ц    | Наименовани                  |           |        | - 0   |
| 5    | КБ плати                     | на        |        | 1     |
|      |                              |           |        |       |
|      | москва                       |           |        |       |
|      | ИНН оператор                 |           |        |       |
|      | 77802590                     | 85        |        | _     |
|      |                              |           |        |       |
|      | пао Мтс                      |           |        | _     |
|      |                              |           |        |       |
|      | 89085644<br>78546885<br>3464 | 167<br>55 |        |       |
|      |                              |           |        | -     |
|      | 40040079                     | 28        |        |       |
|      |                              |           |        | -     |
|      |                              |           |        |       |
| 01   | MEHA                         |           | в чек  |       |
|      | Ĵ                            | $\frown$  |        |       |
| ×    | (t-                          |           | 8      | 19:11 |
| КС   | ПЛАТЕ                        |           |        | 50    |
|      |                              |           |        |       |
| ПРИ  | нято у кли                   | IEHTA     |        |       |
| 5    |                              |           |        |       |
|      | custome                      | er@gma    | il.com |       |
|      | ИНН покупа                   | теля      |        |       |
|      | 4004009                      | 519       |        |       |
|      |                              |           |        | _     |
|      |                              |           |        | 0K    |
|      |                              |           |        | UK    |
|      |                              | -         | -      | 500   |
|      |                              |           |        |       |
| -    |                              | 8         | 9      | 1 000 |
|      | 1                            | 2         | 2      |       |
|      | I                            | Ζ         | 3      | -     |
| 4    | 4                            | 5         | 6      | ,     |
| -    | 7                            | 8         | 9      | ×     |
|      |                              | 0         | QWERTY |       |
|      |                              |           |        |       |

↓  Ū

### Внереализационный доход и страховые взносы

В случае выбора признака предмета расчета «Внереализационный доход» или «Страховые взносы» выполняется выбор дополнительного параметра, который заменит в кассовом чеке указанное ранее наименование предмета расчета в соответствии с таблицей

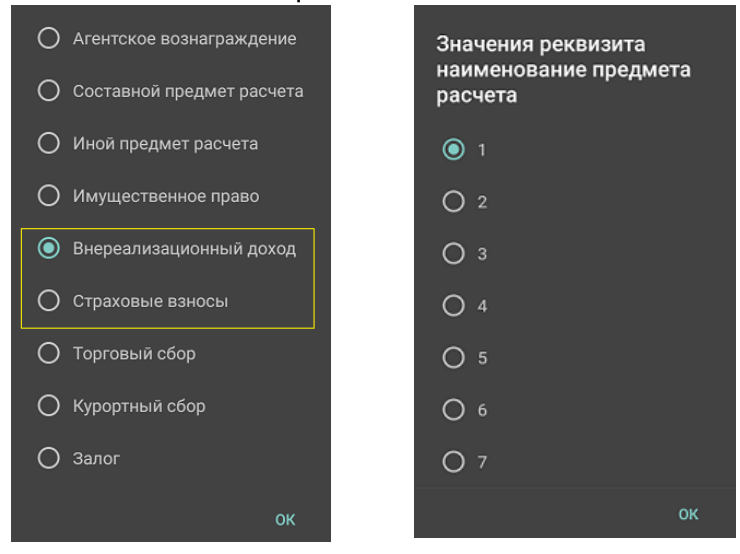

| 1  | доход от долевого участия в других организациях                                                            |
|----|----------------------------------------------------------------------------------------------------|
| 2  | доход в виде курсовой разницы, образующейся вследствие отклонения курса продажи (покупки) иностранной      |
|    | валюты от официального курса                                                                               |
| 3  | доход в виде подлежащих уплате должником штрафов, пеней и (или) иных санкций за нарушение договорных       |
|    | обязательств                                                                                               |
| 4  | доход от сдачи имущества (включая земельные участки) в аренду (субаренду)                                  |
| 5  | доход от предоставления в пользование прав на результаты интеллектуальной деятельности                     |
| 6  | доход в виде процентов, полученных по договорам займа и другим долговым обязательствам                     |
| 7  | доход в виде сумм восстановленных резервов                                                                 |
| 8  | доход в виде безвозмездно полученного имущества (работ, услуг) или имущественных прав                      |
| 9  | доход в виде дохода, распределяемого в пользу налогоплательщика при его участии в простом товариществе     |
| 10 | доход в виде дохода прошлых лет, выявленного в отчетном (налоговом) периоде                                |
| 11 | доход в виде положительной курсовой разницы                                                                |
| 12 | доход в виде основных средств и нематериальных активов, безвозмездно полученных атомными станциями         |
| 13 | доход в виде стоимости полученных материалов при ликвидации выводимых из эксплуатации основных средств     |
| 14 | доход в виде использованных не по целевому назначению имущества, работ, услуг                              |
| 15 | доход в виде использованных не по целевому назначению средств, предназначенных для формирования            |
|    | резервов по обеспечению безопасности производств                                                           |
| 16 | доход в виде сумм, на которые уменьшен уставной (складочный) капитал (фонд) организации                    |
| 17 | доход в виде сумм возврата от некоммерческой организации ранее уплаченных взносов (вкладов)                |
| 18 | доход в виде сумм кредиторской задолженности, списанной в связи с истечением срока исковой давности или по |
|    | другим основаниям                                                                                          |
| 19 | доход в виде доходов, полученных от операций с производными финансовыми инструментами                      |
| 20 | доход в виде стоимости излишков материально-производственных запасов и прочего имущества, которые          |
|    | выявлены в результате инвентаризации                                                                       |
| 21 | доход в виде стоимости продукции СМИ и книжной продукции, подлежащей замене при возврате либо при          |
|    | списании                                                                                                   |
| 22 | доход в виде сумм корректировки прибыли налогоплательщика                                                  |
| 23 | доход в виде возвращенного денежного эквивалента недвижимого имущества и (или) ценных бумаг, переданных    |
|    | на пополнение целевого капитала некоммерческой организации                                                 |
| 24 | доход в виде разницы между суммой налоговых вычетов из сумм акциза и указанных сумм акциза                 |
| 25 | доход в виде прибыли контролируемой иностранной компании                                                   |
| 26 | взносы на ОПС                                                                                              |
| 27 | взносы на ОСС в связи с нетрудоспособностью                                                                |
| 28 | взносы на ОМС                                                                                              |
| 29 | взносы на ОСС от несчастных случаев                                                                        |
| 30 | пособие по временной нетрудоспособности                                                                    |
| 31 | платежи по добровольному личному страхованию                                                               |

### Повтор ввода товара

Если чек открыт, то для повтора ранее введенного ввода товара необходимо выделить товар в списке и нажать пиктограмму «Повтор»

### Прием агентских платежей, переводов

В случае добавления в кассовый чек предметов расчета с указанием признака агента, необходимо указание ввести необходимые данные платежного агента для выбранного типа агента, а также данные поставщика. Обязательность заполнения полей приведена в таблице

| РЕКВИЗИТЫ ПРЕДМЕТА<br>РАСЧЕТА        | БАНК.ПЛ.АГЕНТ<br>БАНК.ПЛ.СУБАГЕНТ | ПЛ.АГЕНТ<br>ПЛ.СУБАГЕНТ | ПОВЕРЕННЫЙ<br>КОМИССИОНЕР<br>АГЕНТ |
|--------------------------------------|-----------------------------------|-------------------------|------------------------------------|
| Адрес оператора перевода             |                                   |                         |                                    |
| ИНН оператора перевода               | •                                 |                         |                                    |
| Наименование оператора перево-<br>да | •                                 |                         |                                    |
| Операция платежного агента           | •                                 |                         |                                    |
| Телефон платежного агента            | •                                 | •                       |                                    |
| Телефон оператора по приему платежей | ×                                 | •                       |                                    |
| Телефон оператора перевода           | •                                 |                         |                                    |
| Телефон поставщика                   | •                                 | •                       | •                                  |
| Наименование поставщика              | •                                 | •                       | •                                  |
| ИНН поставщика                       | •                                 | •                       | •                                  |

Поля ввода : Телефон платежного агента, Телефон оператора по приему платежей, Телефон оператора перевода, Телефон поставщика позволяют ввод нескольких номеров телефона, для ввода нескольких номеров телефона необходимо использовать кнопку «Enter» экранной клавиатуры

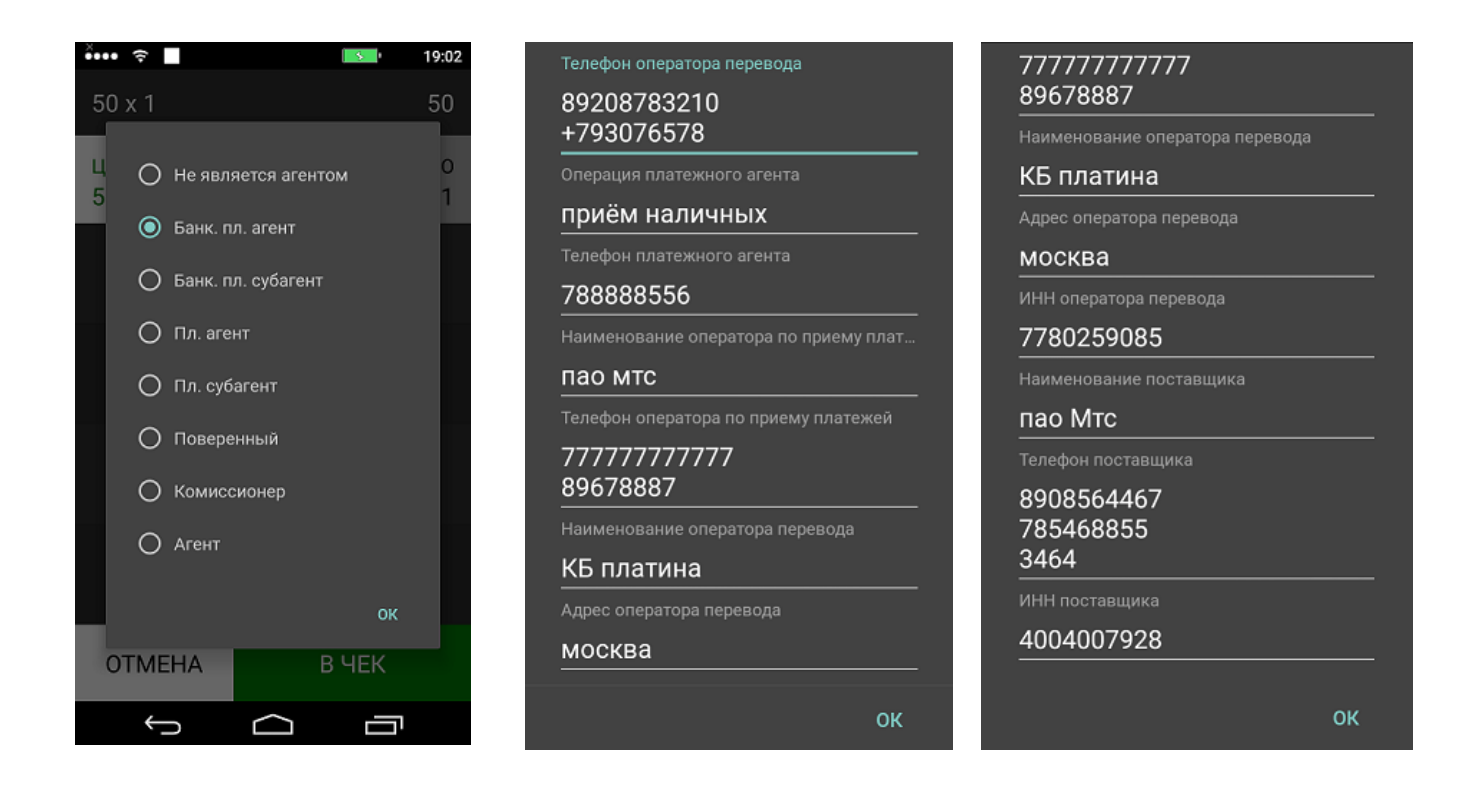

## 4.3 Промежуточный итог

После ввода данных об очередном товаре (услуге) промежуточный итог автоматически обновляется

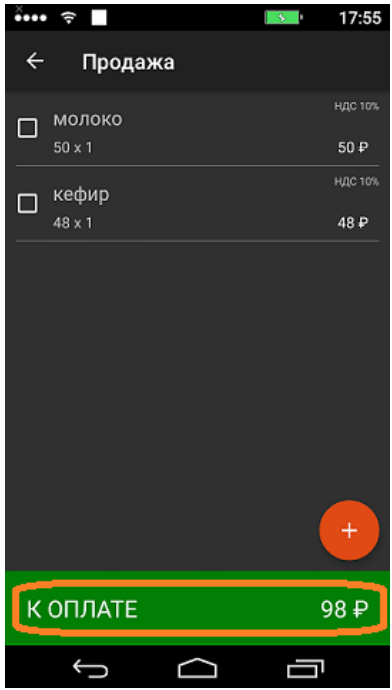

4.4 Получение средств от покупателя за товар с использованием программируемых налоговых ставок

В ККТ установлены фиксированные налоговые ставки.

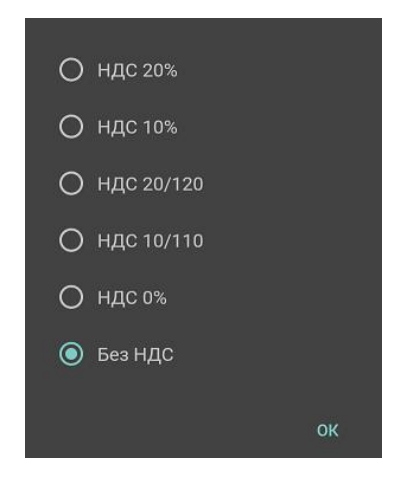

### 4.5 Выбор системы налогообложения

Система налогообложения указывается при формировании отчета о регистрации ФН. При формировании фискальных документов существует возможность выбрать систему налогообложения из списка указанных в последнем отчете о регистрации ККТ. Действует выбранная система налогообложения только на один чек.

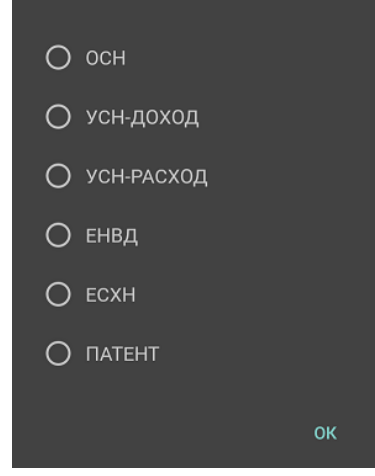

# 4.6 Передача покупателю электронной копии чека или SMS-сообщения с информацией о чеке

Для передачи покупателю электронной формы чека или SMSсообщения с информацией о чеке необходимо указать почтовый адрес либо номер телефона покупателя

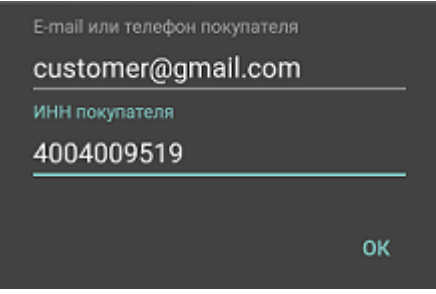

17

### 4.7 Аннулирование чека

АВЛГ 717.00.00 РЭ

Для аннулирования текущего чека необходимо выйти из Окна «Продажа» в главное меню кассового приложения

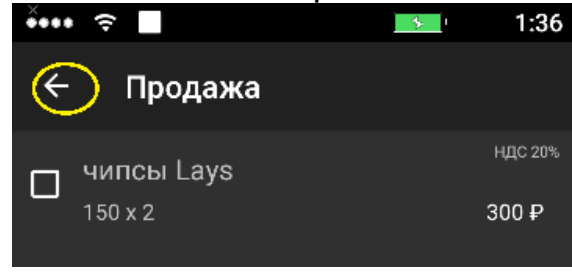

### 4.8 Оформление способа расчета

В ККТ существует возможность оформить следующие способы расчета: предоплата 100 %, предоплата, аванс, полный расчет, частичный расчет и кредит, кредит, оплата кредита.

Выбор способа расчета осуществляется на этапе ввода дополнительной информации по каждой товарной позиции

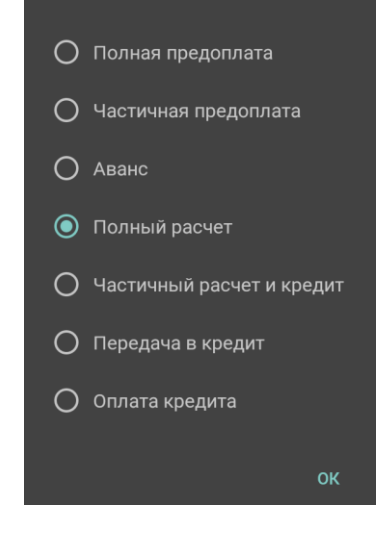

### 4.9 Вычисление сдачи и закрытие чека

После внесения всех товарных позиций в окне продажа необходимо перейти в окно «Оплата» Наберите на клавиатуре сумму, полученную от покупателя, и нажмите кнопку «Оплатить» или «Без сдачи»

Далее в диалоговом окне необходимо выбрать систему налогообложения, применяемую в текущем чеке, а также указать при необходимости электронный адрес покупателя. В случае отсутствия форматно-логических ошибок введенных данных ККТ сформирует кассовый чек и распечатает его на термобумаге.

### 4.10 Виды оплаты

Кроме наличной оплаты, применяемой по умолчанию, в ККТ существуют безналичная оплата, оплата зачетом аванса, постоплата

(оплата в кредит), оплата встречным представлением.

Для оформления оплаты другими типами в окне «К ОПЛАТЕ» необходимо нажать на пиктограмму и ввести в диалоговом окне соответствующие значения денежных сумм

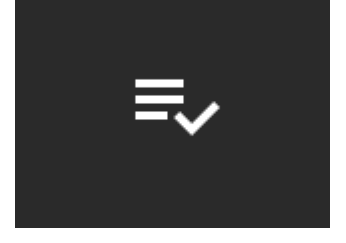

| Наличными        |         |
|------------------|---------|
| 100.00           |         |
| Безналичными     |         |
| 98.00            |         |
|                  |         |
| Предоплата(заче  | том ава |
|                  |         |
| Постоплата(в кре | едит)   |
|                  |         |
| Встречным предс  | оставле |
|                  |         |
|                  |         |
|                  | ОК      |

### 4.11 Выбор признака расчета

ККТ позволяет формировать кассовые чеки со следующими признаками расчета

- «ПРИХОД»;
- «ВОЗВРАТ ПРИХОДА»;
- «РАСХОД»;
- «BO3BPAT PACXOДА»;

Кассовые чеки коррекции с признаками расчета

- «ПРИХОД»;
- «ВОЗВРАТ ПРИХОДА»; (только для ФН, поддерживающих ФФД 1.1)
- «РАСХОД»;
- «ВОЗВРАТ РАСХОДА»; (только для ФН, поддерживающих ФФД 1.1)

### 4.12 Кассовый чек расхода, возврата расхода/прихода,

Для формирования кассовых чеков расхода, возврата прихода/расхода необходимо в главном меню кассового приложения нажать на пиктограмму «Возврат»

Далее процесс формирования кассового чека выполняется аналогично примеру кассового чека прихода, см. п. 4.2.

Дополнительно указывается признак расчета. В случае отсутствия форматно-логических ошибок введенных данных ККТ сформирует кассовый чек и распечатает его на термобумаге.

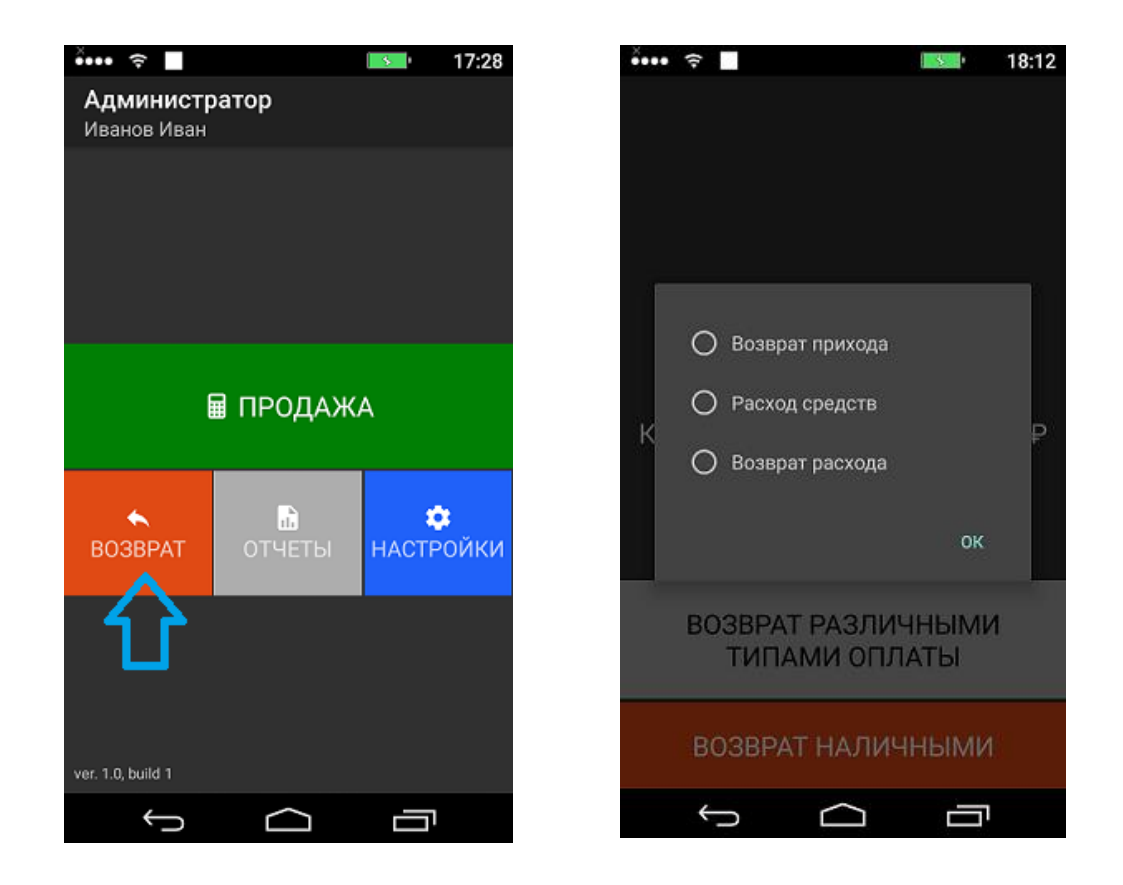

### 4.13 Формирование кассового чека коррекции

Для оформления в главном меню кассового приложения необходимо нажать на пиктограмму «Отчеты», далее нажать кнопку «Чек коррекции».

Далее процесс формирования кассового чека выполняется аналогично примеру кассового чека прихода, см. п. 4.2.

Дополнительно указываются данные коррекции. В случае отсутствия форматно-логических ошибок введенных данных ККТ сформирует кассовый чек коррекции и распечатает его на термобумаге.

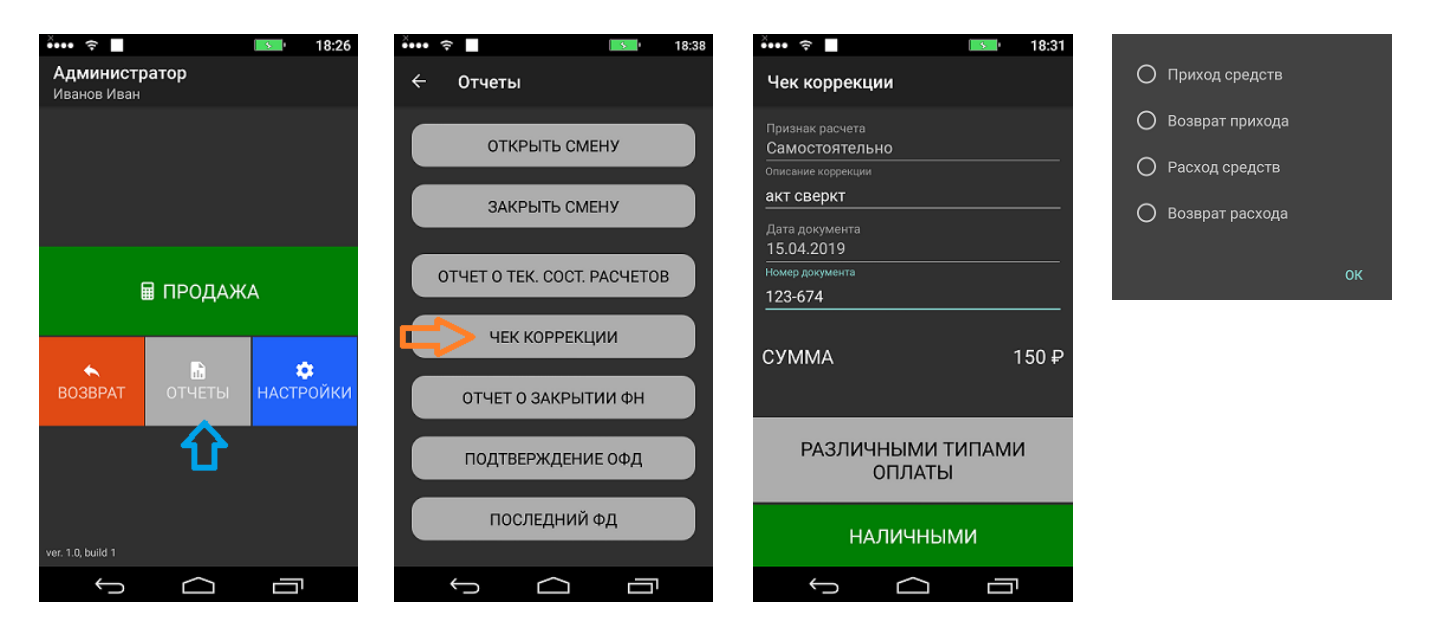

20

АВЛГ 717.00.00 РЭ

### 4.14 Печать копии фискального документа в случае обрыва бумаги

В случае возникновения ситуации, когда в процессе печати фискального документа заканчивается термобумага, и печатная форма документа оказывается не полностью напечатанной, необходимо выполнить следующие действия:

- Открыть крышку отсека ККТ для рулона термобумаги
- Установить новый рулон термобумаги
- Закрыть крышку отсека ККТ для рулона термобумаги
- В кассовом приложении зайти в меню «Отчеты»
- Нажать кнопку «Последний ФД»
- Последний сформированный документ будет выведен на печать

| × | ÷                           | 8:37 |
|---|-----------------------------|------|
| ÷ | Отчеты                      |      |
|   | ОТКРЫТЬ СМЕНУ               |      |
|   | ЗАКРЫТЬ СМЕНУ               |      |
|   | ОТЧЕТ О ТЕК. СОСТ. РАСЧЕТОВ |      |
|   | ЧЕК КОРРЕКЦИИ               |      |
|   | ОТЧЕТ О ЗАКРЫТИИ ФН         |      |
|   | ПОДТВЕРЖДЕНИЕ ОФД           |      |
|   | последний Фд                |      |
|   |                             |      |

# 5 Отчеты ККТ

### 5.1 Основные положения

Доступ к функциям формирования различных типов отчетов в ККТ осуществляется из главного меню «Отчеты» и «Настройки»

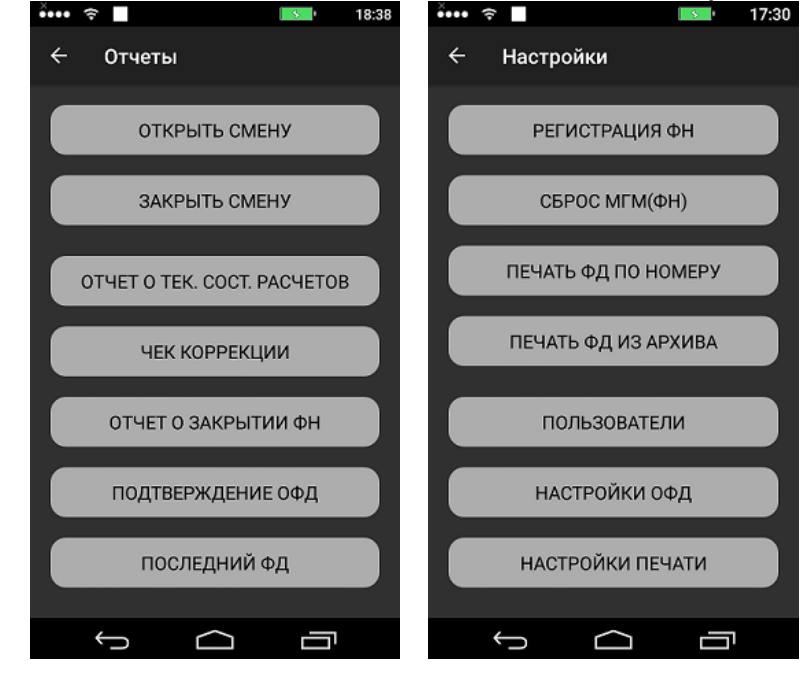

## 5.2 Отчеты о регистрации (перерегистрации) ККТ

Для формирования отчета о регистрации(перерегистрации) ККТ войдите в меню «Настройки» и нажмите кнопку «Регистрация ФН»

Для ФН, поддерживающих версию ФФД 1.1, ККТ «Меркурий 105-Ф» формирует отчет о регистрации в соответствии с версией ФФД 1.1

Для ФН, поддерживающих версию ФФД 1.05, ККТ «Меркурий 105-Ф» формирует отчет о регистрации в соответствии с версией ФФД 1.05

Процесс регистрации (перерегистрации) ККТ состоит из трех этапов

На первом этапе для проведения первичной регистрации ККТ укажите тип регистрации «Регистраци<u>я ККТ»</u>

| š•••• 🔶 📕       |                | 5          | 17:31 |
|-----------------|----------------|------------|-------|
| Регистрация     | ккт            |            |       |
| Тип регистрац   | ии             |            |       |
| 🔘 Регистрация К | кт             |            |       |
| О Перерегистра. | ция ККТ в свя  | зи с замен | юй ФН |
| О Перерегистра  | ция ККТ без за | амены ФН   |       |
|                 |                |            |       |
|                 |                |            |       |
|                 |                |            |       |
|                 |                |            |       |
|                 |                |            |       |
|                 |                |            |       |
|                 |                |            |       |
|                 |                |            |       |
|                 |                |            |       |
|                 |                |            |       |
|                 |                |            |       |
| НАЗАД           | л              | АЛЕЕ       |       |
|                 |                |            |       |
| Ĵ               |                | Ē          |       |

В случае проведения перерегистрации ККТ в связи с заменой ФН, либо

# перерегистрации без замены ФН необходимо указание одной или нескольких причин перерегистрации

| ФФД 1.05                                                                                                    |
|----------------------------------------------------------------------------------------------------|
| Замена ФН                                                                                                    |
| Замена ОФД                                                                                                    |
| Изменение реквизитов                                                                                                    |
| Изменение настроек ККТ                                                                                                    |
| ФФД 1.1                                                                                                    |
| Замена фискального накопителя                                                                                                    |
| Замена оператора фискальных данных                                                                                                    |
| Изменение наименования пользователя контрольно-кассовой техники                                                                           |
| Изменение адреса и (или) места установки (применения) контрольно-кассовой техники                                                         |
| Перевод ККТ из автономного режима в режим передачи данных                                                                                 |
| Перевод ККТ из режима передачи данных в автономный режим                                                                                  |
| Изменение версии модели ККТ**                                                                                                    |
| Изменение перечня систем налогообложения, применяемых при осуществлении расчетов                                                          |
| Изменение номера автоматического устройства для расчетов, в составе которого применяется ККТ                                              |
| Перевод ККТ из автоматического режима в неавтоматический режим (осуществление расчетов кас-                                               |
|                                                                                                    |
| перевод ккт из неавтоматического режима (осуществление расчетов кассиром) в автоматический<br>режим                                       |
| Перевод ККТ из режима, не позволяющего формировать БСО, в режим, позволяющий формировать БСО                                              |
| Перевод ККТ из режима, позволяющего формировать БСО, в режим, не позволяющий формировать<br>БСО                                           |
| Перевод ККТ из режима расчетов в сети Интернет (позволяющего не печатать кассовый чек и БСО)                                              |
| в режим, позволяющий печатать кассовый чек и БСО                                                                                          |
| Перевод ККТ из режима, позволяющего печатать кассовый чек и БСО, в режим расчетов в сети Ин-                                              |
| тернет (позволяющего не печатать кассовый чек и БСО)                                                                                      |
| Перевод ККТ из режима, позволяющего оказывать услуги платежного агента (субагента) или бан-                                               |
| ковского платежного агента, в режим, не позволяющий оказывать услуги платежного агента (суб-<br>агента) или банковского платежного агента |
| Перевод ККТ из режима, не позволяющего оказывать услуги платежного агента (субагента) или бан-                                            |
| ковского платежного агента в режим, позволяющий оказывать услуги платежного агента (субагента)                                            |
| или банковского платежного агента                                                                                                    |
| Перевод ККТ из режима, позволяющего применять ККТ при приеме ставок и выплате денежных                                                    |
| средств в виде выигрыша при осуществлении деятельности по проведению азартных игр, в режим,                                               |
| не позволяющий применять ККТ при приеме ставок и выплате денежных средств в виде выигрыша                                                 |
| при осуществлении деятельности по проведению азартных игр                                                                                 |
| Перевод ККТ из режима, не позволяющего применять ККТ при приеме ставок и выплате денежных                                                 |
| средств в виде выигрыша при осуществлении деятельности по проведению азартных игр, в режим,                                               |
| позволяющий применять ККТ при приеме ставок и выплате денежных средств в виде выигрыша при                                                |
| осуществлении деятельности по проведению азартных игр                                                                                     |
| Перевод ККТ из режима, позволяющего применять ККТ при приеме денежных средств при реализа-                                                |
| ции лотерейных билетов, электронных лотерейных билетов, приеме лотерейных ставок и выплате                                                |
| денежных средств в виде выигрыша при осуществлении деятельности по проведению лотерей, в                                                  |
| режим, не позволяющий применять ККТ при приеме денежных средств при реализации лотерейных                                                 |
| билетов, электронных лотерейных билетов, приеме лотерейных ставок и выплате денежных                                                      |
| средств в виде выигрыша при осуществлении деятельности по проведению лотерей                                                              |
| Перевод ККТ из режима, не позволяющего применять ККТ при приеме денежных средств при реали-                                               |
| зации лотереиных билетов, электронных лотерейных билетов, приеме лотерейных ставок и выпла-                                               |
| те денежных средств в виде выигрыша при осуществлении деятельности по проведению лотерей, в                                               |
| режим, позволяющии применять кк т при приеме денежных средств при реализации лотереиных                                                   |
| оилетов, электронных лотереиных оилетов, приеме лотереиных ставок и выплате денежных                                                      |
| средств в виде выигрыша при осуществлении деятельности по проведению лотереи                                                              |
| Изменение версии ФФД                                                                                                    |
| וסחוארוועוו סופחוי                                                                                                    |

\*\* Проведение перерегистрации ККТ по этой причине возможно только после переустановки в ККТ нового ПО ККТ, соответствующего новой «версии модели ККТ», которую может выполнить только изготовитель ККТ или лицо, уполномоченное им, и только после выполнения изготовителем ККТ в установленном порядке процедуры внесения в Реестр ККТ новой «версии модели ККТ»!

На втором этапе заполняются следующие параметры, необходимые для формирования отчета о регистрации(перерегистрации) ККТ:

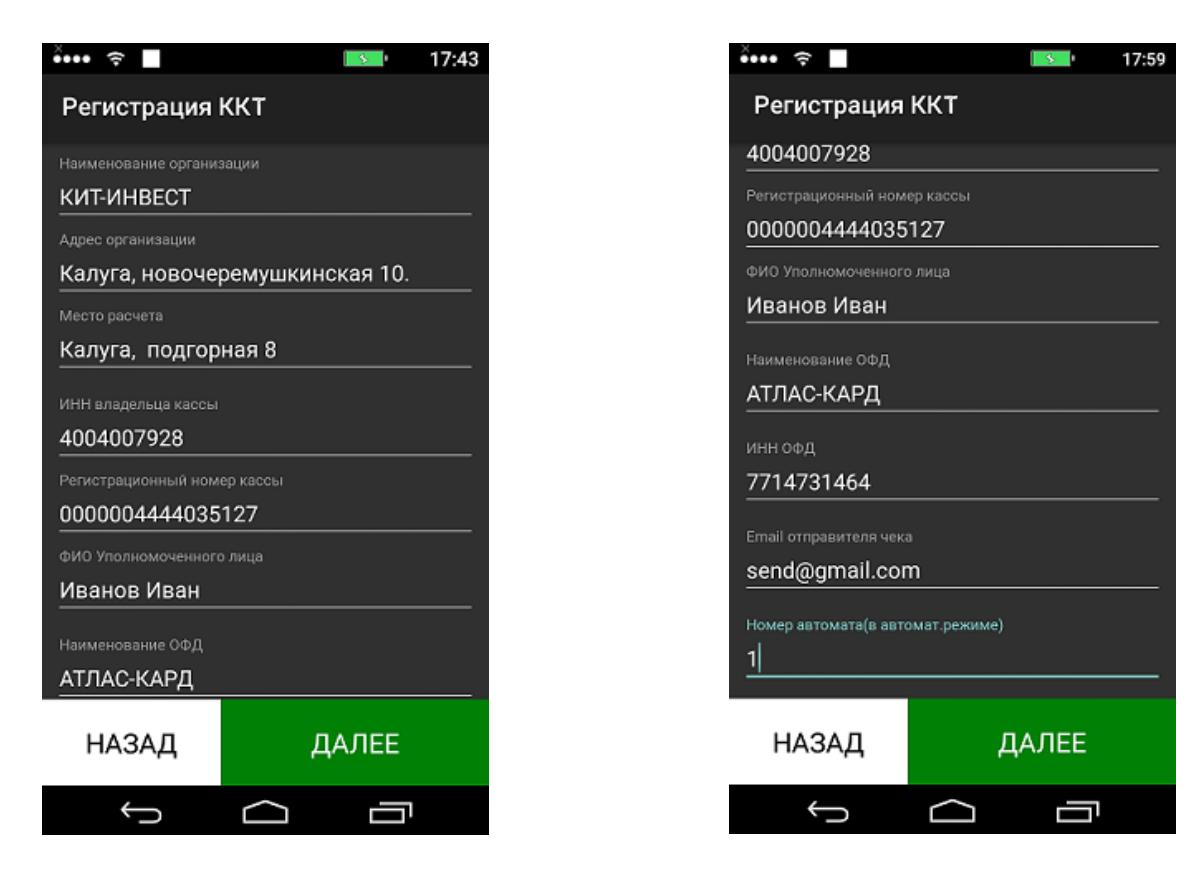

На третьем этапе указываются: режим работы ККТ, применяемые системы налогообложения, признак реализации подакцизного товара, признак проведения азартной игры, лотереи, признак платежного агента (необязательный параметр)

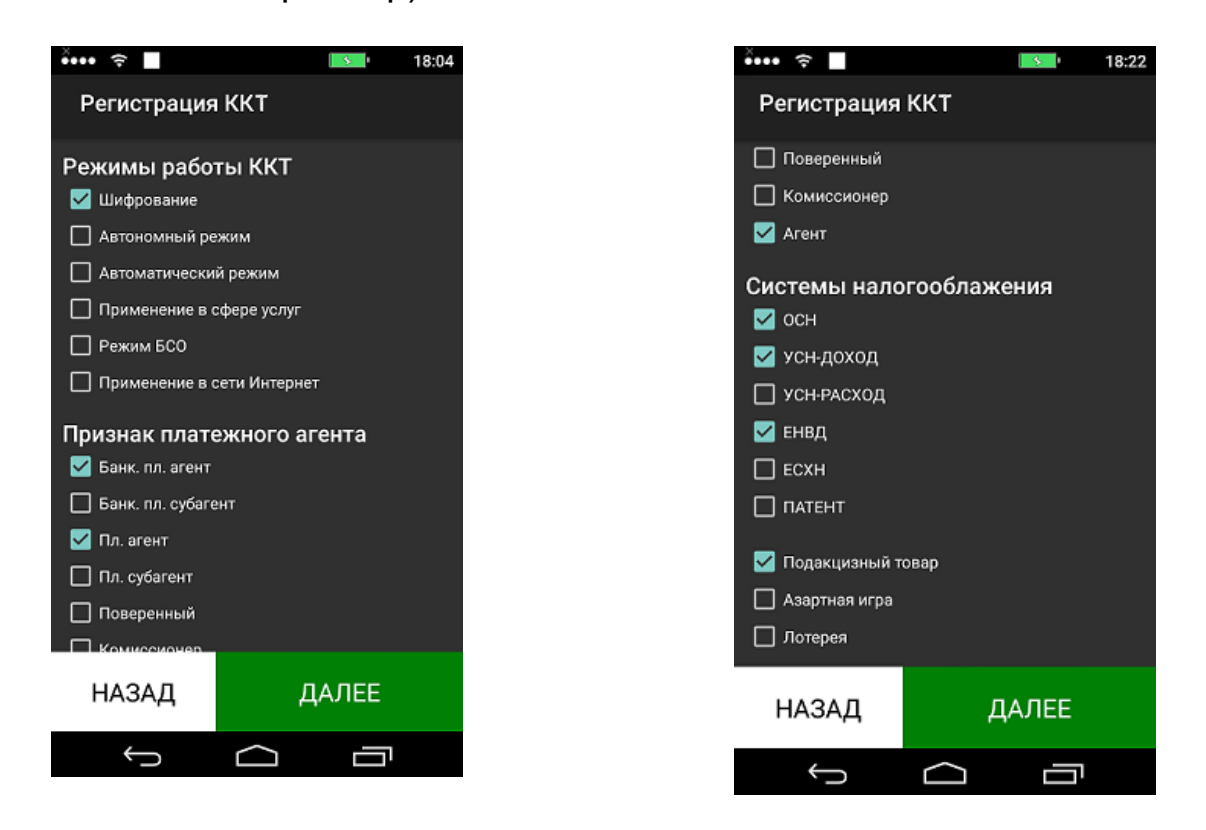

24

АВЛГ 717.00.00 РЭ

Руководство по эксплуатации

В случае отсутствия форматно-логических ошибок во введенных данных, ККТ сформирует отчет о регистрации(перерегистрации) и распечатает его на термобумаге. Печатные формы отчетов о регистрации (перерегистрации) ККТ см. в Приложении 2 к данному документу

### 5.3 Открытие смены

Для открытия смены войдите в меню «Отчеты» и нажмите кнопку «Открыть смену». Далее необходимо подтвердить действие, после чего будет напечатан фискальный документ

| Открыть смену? |        |    |
|----------------|--------|----|
|                | OTMEHA | ок |
|                |        |    |

### 5.4 Закрытие смены

Для закрытия смены войдите в меню «Отчеты» и нажмите кнопку «Закрыть смену». Далее необходимо подтвердить действие, после чего будет напечатан фискальный документ

| Закрыть смену? |        |    |
|----------------|--------|----|
|                | отмена | ок |
|                |        |    |

### 5.5 Печать точной копии документа из ФН

Для распечатки документа из ФН по его номеру войдите в меню «Настройки» и нажмите кнопку «Печать ФД ПО НОМЕРУ» Далее необходимо ввести номер ФД и нажать кнопку «Печать отчета». В случае наличия документа в ФН, будет напечатана точная копия фискального документа.

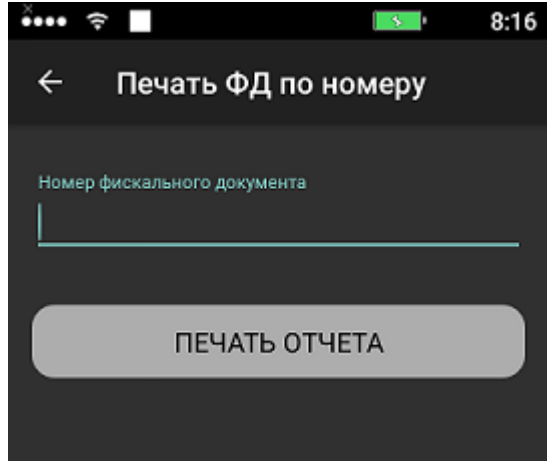

## 5.6 Печать ФД из архива ФН

Для распечатки документа из архива ФН по его номеру войдите в меню «Настройки» и нажмите кнопку «Печать ФД из архива» Далее необходимо

ввести номер ФД и нажать кнопку «Печать отчета». В случае наличия документа в архиве ФН, печатная форма будет выведена на печать

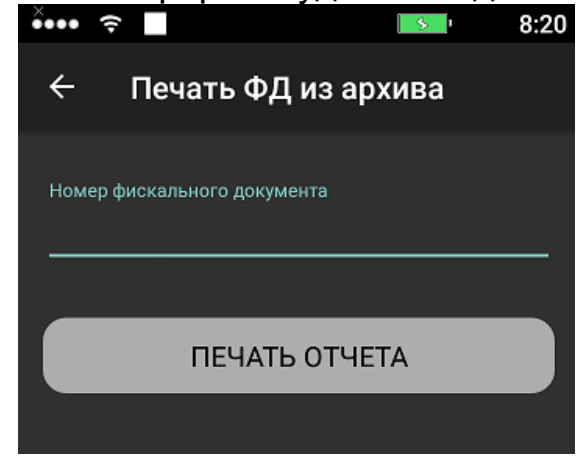

### 5.7 Печать отчета о текущем состоянии расчетов

Для формирования документа войдите в меню «Отчеты» и нажмите кнопку «ОТЧЕТ о ТЕК.СОСТ.РАСЧЕТОВ». Далее необходимо подтвердить действие, фискальный документ будет напечатан

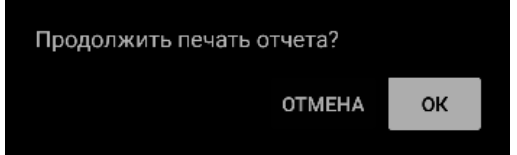

### 5.8 Отчет о закрытии ФН

Для закрытия фискального накопителя и печати отчета о закрытии ФН войдите в меню «Отчеты» и нажмите кнопку «ОТЧЕТ О ЗАКРЫТИИ ФН» Далее необходимо подтвердить действие, фискальный документ будет напечатан.

Внимание, если ККТ работает в режиме передачи данных, необходимо, чтобы перед закрытием все документы были отправлены в ОФД, в случае невыполнения этого условия будет выдано соответствующее предупреждение.

Также после успешного закрытия ФН необходимо дать ККТ некоторое время для отправки отчета о закрытии ФН в ОФД

| Продолжить печать отчета? |    |  |  |  |
|---------------------------|----|--|--|--|
| ОТМЕНА                    | ок |  |  |  |
|                           |    |  |  |  |

### 5.9 Печать подтверждения ОФД по номеру документа

Для печати подтверждения оператора по номеру фискального документа войдите в меню «Отчеты» и нажмите кнопку «ПОДТВЕРЖДЕНИЕ ОФД» Далее необходимо ввести номер ФД и нажать кнопку «Печать отчета». В случае наличия документа в ФН, и наличия подтверждения ОФД, информация содержащаяся в подтверждении ОФД для данного документа

26

### АВЛГ 717.00.00 РЭ

### Руководство по эксплуатации

будет напечатана на бумаге.

Внимание, в автономном режиме работы ККТ, при попытке выполнения данной операции будет возвращена ошибка «Запрошенные данные отсутствуют в архиве ФН»

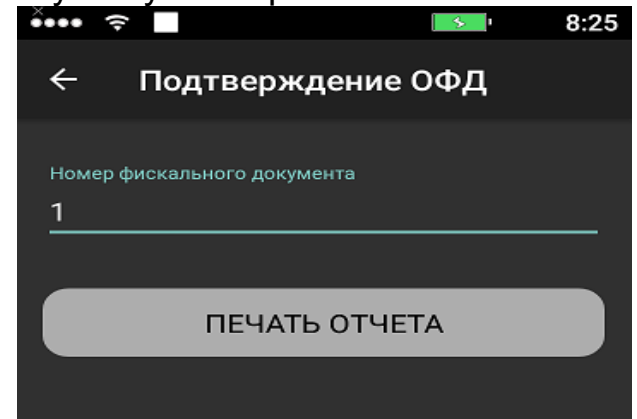

## 6 Программирование настроек ККТ

## 6.1 Настройки ОФД

Для ввода настроек взаимодействия ККТ с ОФД необходимо в меню «Настройки» нажать на кнопку «НАСТРОЙКИ ОФД» Для сохранения отредактированных данных нажмите кнопку «СОХРАНИТЬ»

Задаются следующие настройки:

- Доменное имя сервиса ОФД

- Номер порта сервиса ОФД

- Таймер опроса ФН, рекомендуется оставить значение по умолчанию 10 сек

- Таймер подключения (таймер С), рекомендуется оставить значение по умолчанию 300 сек

Доменное имя и номер порта сервиса ОФД уточнять на сайте ОФД либо в службе технической поддержки ОФД

### 6.2 Настройки Печати

Для ввода настроек печатных форм документов необходимо в меню «Настройки» нажать на кнопку «НАСТРОЙКИ ПЕЧАТИ» Для сохранения отредактированных данных нажмите кнопку «СОХРАНИТЬ»

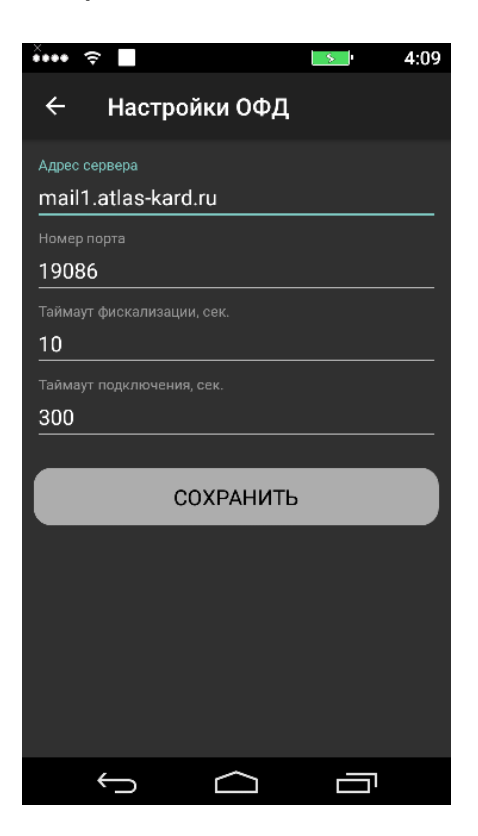

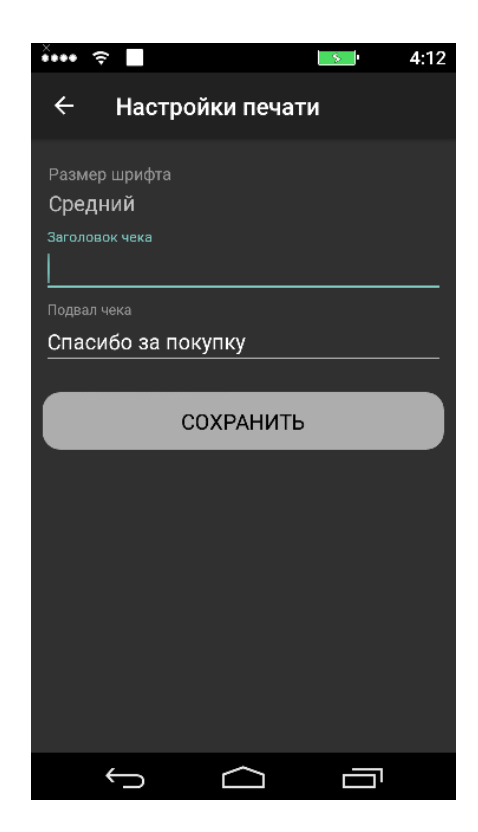

# 7 Диагностика ККТ

Диагностический отчет предназначен для проверки состояния и работоспособности основных подсистем ККТ.

Для печати диагностического отчета необходимо в меню «НАСТРОЙКИ» нажать кнопку диагностический отчет. Будет напечатан документ

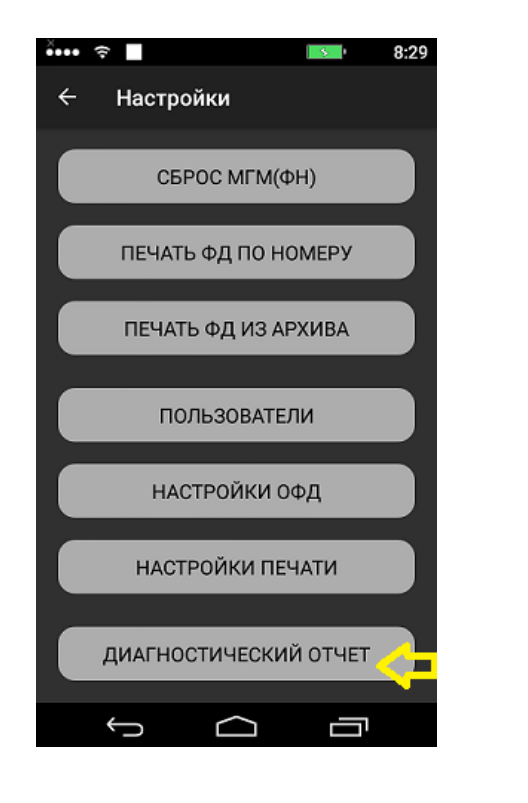

Диагностический отчет KKT Дата/время 20.01.19 16:10 ВЕРСИЯ ПО ККТ 005 ЗН ККТ 550101000243 Дата/время ЗН ККТ ОСКАЛИЗИРОВАН ФИСК РЕЧИН САН 9999078900008984 ДA ФИСК.РЕЖИМ ЗАКРЫТ РЕГИСТРАЦИЙ ОСТАЛОСЬ СРОК ДЕЙСТВИЯ ФН НОМЕР СМЕНЫ HET 2 / 28 28.02.20 0007 OTKP . CMEHA HET ОТКР.СМЕЛА ПОСЛЕД. ФД 0000000000 ДАТА ПОСЛЕД.ФД 20.01.19 16:08 ОШИБКА Регистр. на другой ККТ ОФД НЕ ОТВЕЧАЕТ 0A0 "ЭСК" ОФД ХОСТ mail1.atlas-kard.ru ΠΟΡΤ 19086 ТАЙМЕР-С(сек) НЕОТПР.ДОКУМЕНТОВ 00 НОМЕР ПЕРВ.НЕОТПР.ФД 1 14.01.19 03:00 ТАЙМЕР-С(сек)

# 8 Сравнение ПО ККТ с эталонным ПО

1)Необходимо подключить ККТ к ПК с помощью USB-кабеля, входящего в комплект поставки

2) Запустить специальное приложение **Merk105\_Etalon.exe** для сверки с эталонным ПО. (на ПК необходим предустановленный на Microsoft .Net Framework 3.5)

В папке etalon\_soft должен находится файл(\*.apk) с эталонным ПО ККТ

| Имя                | Дата изменения   | Тип             | Размер       |
|--------------------|------------------|-----------------|--------------|
| 鷆 etalon_soft      | 15.04.2019 12:10 | Папка с файлами |              |
| 퉬 kkt_soft         | 15.04.2019 12:33 | Папка с файлами |              |
| 💷 adb.exe          | 15.03.2018 7:08  | Приложение      | 1 743 КБ     |
| 🚳 AdbWinApi.dll    | 15.03.2018 7:08  | Расширение при  | 96 KE        |
| 🚳 AdbWinUsbApi.dll | 15.03.2018 7:08  | Расширение при  | <u>62 КБ</u> |
| Merk105_Etalon.exe | 15.04.2019 12:16 | Приложение      | 9 КБ         |

3) В течение нескольких секунд будет выдано сообщение о результате сравнения эталонного ПО и Про ККТ

При совпадении ПО ККТ с эталонным отобразится сообщение: «ПО ККТ соответствует эталонному»

|                                                                    | MERKURY_CRC_CHECK\Merk105_Etalon.exe               | - • •    |
|--------------------------------------------------------------------|----------------------------------------------------|----------|
| 0 bytes in 4.278s)<br>====================================         |                                                    | <u>^</u> |
| Файл ПО ККТ успешно извлеч<br>==================================== | ен: kkt_soft/fiscal_core_imported.apk<br>========= |          |
| Эталон — размер: 18:<br>Эталон — СВСЗ2: 9Б                         | 286060 байт<br>Абрер                               |          |
| ПО ККТ — размер: 18                                                | 286060 байт<br>Обрер                               |          |
|                                                                    |                                                    |          |
| ПО ККТ соответствует этало                                         | нюму!                                              |          |
|                                                                    |                                                    |          |
|                                                                    |                                                    |          |
|                                                                    |                                                    |          |
|                                                                    |                                                    | *        |

При несовпадении ПО ККТ с эталонным отобразится сообщение: «ПО ККТ не соответствует эталонному»

|                                                          | MERKURY_CRC_CHECK\Merk105_Etalon.exe                                                    |   |
|----------------------------------------------------------|-----------------------------------------------------------------------------------------|---|
| ===============================<br>Файл ПО ККТ успешно и | =====================================                                                   |   |
| =====================================                    | ============<br>11838009 байт<br>67F46F91<br>18286060 байт<br>9EAAEBFD<br>============= |   |
| <br>ПО ККТ не соответству<br>                            | ет эталонному!<br>=========                                                             |   |
|                                                          |                                                                                         |   |
|                                                          |                                                                                         | - |

4)в папке kkt\_soft будет находиться выгруженное из ККТ ПО

Вычисление контрольной суммы ПО производится по алгоритму расчета контрольной суммы CRC-32.

Параметры CRC-32:

Width=32 bits,Truncated polynomial = 0xEDB88320,Initial value = 0xFFFFFFF; Revert: true

# ПРИЛОЖЕНИЕ 1

# Сообщения об ошибках

| Код<br>ошибки | Описание ошибки                                                                                                    | Действия по устранению<br>в случае ошибки, блоки-<br>рующей работу ККТ                                                               |
|---------------|----------------------------------------------------------------------------------------------------|----------------------------------------------------------------------------------------------------|
| 0x01          | Неверный формат команды                                                                                                    |                                                                                                    |
| 0x02          | Данная команда требует другого состояния ФН                                                                                                    |                                                                                                    |
| 0x03          | Ошибка ФН                                                                                                    |                                                                                                    |
| 0x04          | Ошибка КС                                                                                                    |                                                                                                    |
| 0x05          | Закончен срок эксплуатации ФН                                                                                                    | Необходима перерегистра-<br>ция ККТ в связи с заменой<br>ФН                                                                          |
| 0x06          | Архив ФН переполнен                                                                                                    | Необходима перерегистра-<br>ция ККТ в связи с заменой<br>ФН                                                                          |
| 0x07          | Дата и время операции не соответствуют логике работы ФН                                                                                                   | Необходимо выставить корректное время на ККТ в соотв. с п.3.2                                                                        |
| 0x08          | Запрошенные данные отсутствуют в Архиве ФН                                                                                                    |                                                                                                    |
| 0x09          | Параметры команды имеют правильный формат, но их значение не верно                                                                                        |                                                                                                    |
| 0x10          | Превышение размеров TLV данных                                                                                                    |                                                                                                    |
| 0x12          | Исчерпан ресурс КС. Требуется закрытие фискального режима                                                                                                 | Необходима перерегистра-<br>ция ККТ в связи с заменой<br>ФН                                                                          |
| 0x14          | Ресурс хранения документов для ОФД исчерпан                                                                                                    |                                                                                                    |
| 0x15          | Превышено время ожидания передачи сообщения (30 дней)                                                                                                    | Необходимо убедиться в<br>наличии доступа в интер-<br>нет на ККТ, а также в кор-<br>ректности настроек ОФД в<br>соответствии с п.6.1 |
| 0x16          | Продолжительность смены более 24 часов                                                                                                    | Необходимо закрыть смену<br>в ККТ в соответствии с<br>п.5.4                                                                          |
| 0x17          | Неверная разница во времени между 2 операциями (более 5 минут)                                                                                            | Необходимо выставить корректное время на ККТ в соотв. с п.3.2                                                                        |
| 0x20          | Сообщение от ОФД не может быть принято                                                                                                    |                                                                                                    |
| 0x25          | Неверная структура команды, либо неверная контрольная сумма                                                                                               |                                                                                                    |
| 0x26          | Неизвестная команда                                                                                                    |                                                                                                    |
| 0x27          | Неверная длина параметров команды                                                                                                    |                                                                                                    |
| 0x28          | Неверный формат или значение параметров команды                                                                                                    |                                                                                                    |
| 0x30          | Нет связи с ФН                                                                                                    |                                                                                                    |
| 0x31          | Неверные дата/время в ККТ                                                                                                    | Необходимо выставить корректное время на ККТ в соотв. с п.3.2                                                                        |
| 0x32          | Переданы не все необходимые данные                                                                                                    |                                                                                                    |
| 0x33          | РНМ сформирован неверно, проверка на данной ККТ не про-<br>шла                                                                                            |                                                                                                    |
| 0x34<br>0x35  | Данные команды уже были переданы ранее. (Применительно к данным агента, данным оплаты, данным автоматического устройства расчетов)<br>Аппаратный сбой ККТ |                                                                                                    |
|               | Неверно указан признак расчета, возможные значения: при-                                                                                                  |                                                                                                    |
| 0x36          | ход, расход, возврат прихода, возврат расхода                                                                                                    |                                                                                                    |
| 0x37          | Указанный налог не может быть применен                                                                                                    |                                                                                                    |
| 0x38          | Команда необходима только для платежного агента (указано при регистрации)                                                                                 |                                                                                                    |

|       | Сумма расчета чека не равна сумме следующих значений по                               |                           |
|-------|---------------------------------------------------------------------------------------|---------------------------|
|       | чеку: сумма наличными, сумма электронными, сумма предо-                               |                           |
| 0×30  | платой, сумма постоплатой, сумма встречным предоставле-                               |                           |
| 0,00  | Сумма оппаты соответствующими типами (за исключением                                  |                           |
| 0x3A  | наличных) превышает итог чека                                                         |                           |
| 0x3B  | Некорректная разрядность итога чека                                                   |                           |
| 0x3C  | Некорректная разрядность денежных величин                                             |                           |
|       | Превышено максимально допустимое количество предметов                                 |                           |
| 0x3D  | расчета в чеке                                                                        |                           |
|       | Превышено максимально допустимое количество предметов                                 |                           |
| 0x3E  | расчета с данными агента в чеке                                                       |                           |
|       | певозможно передать данные агента, допустимы данные                                   |                           |
| 0x3F  | анна лисо для всего чека, лисо данные агента по предме-                               |                           |
|       |                                                                                       | Необходимо проверить      |
|       |                                                                                       | плотно ли закрыта крышка  |
|       |                                                                                       | рулона термобумаги, а     |
|       | Некорректный статус печатающего устройства                                            | также наличие бумаги в    |
|       |                                                                                       | ККІ, в случае отсутствия, |
|       |                                                                                       | установить новый рулон, и |
| 0x40  |                                                                                       | плотно закрыть крышку от- |
| 0x42  | Сумма изъятия больше доступной суммы наличных в ККТ                                   |                           |
|       | Операция внесения-изъятия денег в ККТ возможна только при                             |                           |
| 0x43  | открытой смене                                                                        |                           |
| 0x44  | Счетчики денег не инициализированы                                                    |                           |
|       | Сумма по чеку коррекции всеми типами оплаты не равна пол-                             |                           |
| 0x45  | ной сумме для расчетов по ставкам НДС                                                 |                           |
| 0×46  | Сумма по чеку коррекции всеми типами оплаты не равна ито-                             |                           |
| 0X40  | Товой сумме чека коррекции В чеке коррекции не указано ни одной суммы для расчетов по |                           |
| 0x47  | ставкам НЛС                                                                           |                           |
| 0x50  | Ошибка сохранения настроек                                                            |                           |
| 0x51  | Передано некорректное значение времени                                                |                           |
|       | В чеке не должны присутствовать иные предметы расчета                                 |                           |
|       | помимо предмета расчета с признаком способа расчета                                   |                           |
| 0x52  | «Оплата кредита»                                                                      |                           |
| 0x53  | Переданы не все необходимые данные для агента                                         |                           |
|       | Итоговая сумма расчета в рублях без учета копеек) не равна                            |                           |
| 0x54  | сумме стоимости всех предметов расчета(в руолях без учета                             |                           |
| 0,04  | Неверно указан признак расчета для чека коррекции, возмож-                            |                           |
| 0x55  | ные значения: приход, расход                                                          |                           |
| 0x56  | Неверная структура переданных данных для агента                                       |                           |
| 0x57  | Не указан режим налогообложения                                                       |                           |
|       | Данная ставка НДС недопустима для агента. Агент не являет-                            |                           |
| 0x58  | ся плательщиком НДС                                                                   |                           |
| 0.450 | Не указано или неверно указано значение тэга (Признак пла-                            |                           |
| 0259  |                                                                                       |                           |
| 0x5A  | ланных об оплате                                                                      |                           |
| 0x5B  | Команда может быть выполнена только при открытом чеке                                 |                           |
|       | Некорректный формат или длина в массиве переданных строк                              |                           |
| 0x5C  | нефискальной информации                                                               |                           |
|       | Достигнуто максимальное количество строк нефискальной                                 |                           |
| 0x5D  | информации                                                                            |                           |
| 0x5E  | Не переданы данные кассира                                                            |                           |
| 0x60  | помер олока прошивки указан некорректно                                               |                           |
| 0x70  |                                                                                       |                           |
| 0x7F  | Команла не выполнена                                                                  |                           |
|       |                                                                                       |                           |

| 0xE0 | Присутствуют неотправленные в ОФД документы             | Необходимо убедиться в<br>наличии доступа в интер-<br>нет на ККТ, а также в кор-<br>ректности настроек ОФД в<br>соответствии с п.6.1                    |
|------|---------------------------------------------------------|----------------------------------------------------------------------------------------------------|
| 0xF3 | Подключенный ФН не соответствует данным регистрации ККТ |                                                                                                    |
| 0xF4 | ФН еще не был активирован                               | Необходимо провести ре-<br>гистрацию ККТ в соотв.с<br>п.5.2                                                                                             |
| 0xF5 | ФН был закрыт                                           |                                                                                                    |
| 0x5F | В ККТ обнаружено активное окончание бумаги              | Необходимо убедиться в<br>наличии бумаги в специ-<br>альном отсеке ккт, а затем<br>выполнить действия в со-<br>ответствии с п.4.15 данного<br>документа |

## ПРИЛОЖЕНИЕ 2

# Печатные формы отчетов о регистрации (перерегистрации) ККТ в соответствии с ФФД 1.05 и ФФД 1.1

| Φ | ΦД | , 1 | - | 0 | 5 |
|---|----|-----|---|---|---|
|   |    |     |   | - |   |

| Отчет                     |               | )er |    | •   |     | •  | - | • | -      |     |
|---------------------------|---------------|-----|----|-----|-----|----|---|---|--------|-----|
| 11.01.                    | 19 1          | 4:  | 43 | 1   |     |    |   |   |        |     |
| 248032, г.Калуг<br>000 "F | a, y<br>Pomai | л.  | Ки | p   | OE  | a  | , | - | -<br>д | . 7 |
|                           |               |     | •  | -   |     | -  | - | - | -      |     |
| ИНН                       |               |     | 4  | 0   | 04  | 10 | 0 | 7 | 9      | 28  |
| PH                        | 999           | 90  | 78 | 191 | 00  | 0  | 0 | 8 | 9      | 84  |
|                           | 000           | 000 | 00 | 0   | 05  | 0  | 1 | 1 | 2      | 01  |
|                           |               | 5   | JU | 1   | 1   | .0 | U | U | 2      | 4:  |
| DOD KKT                   |               |     |    |     |     |    |   | 1 | U      |     |
| ИНН ОФД                   |               |     | 7  | 7   | 09  | 13 | 6 | å | à.     | 46  |
| ДФС                       |               |     | Č  |     | AC  | )  | ï | Э | č      | K   |
| CANT OHC                  |               | W   | WW | 1.1 | na  | 1  | 0 | g |        | rı  |
| ЭЛ. АДР. ОТПРАВИТІ        | ЕЛЯ           | no  | re | p   | Ly  | 0  | 1 | - | 0      | fc  |
| -                         |               | ~~  |    |     |     |    | _ |   |        | rL  |
| UHU                       |               | oc  | н, | y   | LH  | 1- | Д | 0 | X      | of  |
| ABTOHOMH PEWM             |               |     |    |     |     |    |   |   |        | -   |
|                           |               |     |    |     |     |    |   |   |        | 6   |
| AC ECO                    |               |     |    |     |     |    |   |   |        | č   |
| ККТ ДЛЯ ИНТЕРНЕ           | Т             |     |    |     |     |    |   |   |        | G   |
| АВТОМАТ РЕЖИМ             |               |     |    |     |     |    |   |   |        | G   |
| <b>ТРИНТЕР В АВТОМ</b>    | ATE           |     |    |     |     |    |   |   |        | G   |
| POBELIEHNE AJAP           | THOM          | I N | ΓP | Ы   |     |    |   |   |        | G   |
|                           | ADU           |     |    |     |     |    |   |   |        | 0   |
| SAHK DD CVEAC             | FHT           |     |    |     |     |    |   |   |        |     |
| ECTO PACHETOB             | -111          |     | Па | BL  | A D | ь  | 0 | н |        | 61  |
| КАССИР                    |               |     | Ив | a   | 10  | 8  |   | И | . 1    | Ϊ.  |
| ĥ                         |               |     | 3  | 29  | 97  | 1  | 3 | 8 | 4      | 80  |
|                           |               |     |    |     |     |    |   |   |        |     |
|                           |               |     |    |     |     |    |   |   |        |     |

| Отчет (                                     | о перерег.                               |
|---------------------------------------------|------------------------------------------|
| 11.01.19                                    | 9 15:41                                  |
| 248032, г.Калуга,<br>000 "Ро                | ул.Кирова, д.8<br>машка"                 |
| ИНН                                         | 4004007928                               |
| РН ККТ С<br>ЗН ККТ                          | 0000000005011207<br>550101000243         |
| ВЕР.ККТ<br>ФФД ККТ<br>ИНН ОФЛ               | 005<br>1.05<br>7709364346                |
| ОФД<br>САЙТ ФНС                             | AO "ЭСК"<br>www.nalog.ru                 |
| ЭЛ. АДР. ОТПРАВИТЕЛ<br>СНО                  | IЯ noreply@1-ofd<br>.ru<br>ОСН УСН-ПОХОП |
| ШФД<br>АВТОНОМН.РЕЖИМ                       | 1                                        |
| ККТ ДЛЯ УСЛУГ<br>АС БСО<br>ККТ ЛЛЯ ИНТЕРНЕТ | 0                                        |
| АВТОМАТ РЕЖИМ<br>ПРИНТЕР В АВТОМАТ          | rej o                                    |
|                                             | ЮИИГРЫ 0<br>10 0                         |
| БАНК. ПЛ. СУБАГЕН<br>МЕСТО РАСЧЕТОВ         | Т<br>Офис 123                            |
| КАССИР<br>ИЗМ. СВЕД О ККТ И                 | Иванов И.П.<br>Ізменение реквиз          |
| ФД                                          | ИТОВ<br>12<br>2065160931                 |
| WIT                                         | 2002102031                               |

| 11.0                                                             | ет перерег.<br>)1.19 15:55                 |                |
|------------------------------------------------------------------|--------------------------------------------|----------------|
| 248032, г.Кал<br>000                                             | туга, ул.Кирова<br>"Ромашка"               | , д.8          |
| ИНН<br>ФН<br>РН ККТ                                              | 40040<br>99990789000                       | 07928          |
| ЗН ККТ<br>ВЕР.ККТ<br>ФФД ККТ                                     | 5501010                                    | 00243          |
| ИНН ОФД<br>ОФД<br>Сайт ФНС                                       | 77093<br>AO<br>www.nal                     | 64346<br>"ЭСК" |
| ЭЛ. АДР. ОТПРАЕ                                                  | ВИТЕЛЯ noreply@                            | 1-ofc<br>. ru  |
| ПФД<br>ABTOHOMH.PEжи                                             | 1M                                         | 1              |
| ККТ ДЛЯ УСЛУГ<br>АС БСО<br>ККТ ДЛЯ ИНТЕР                         | чет                                        | 0              |
| АВТОМАТ РЕЖИМ                                                    | TOMATE                                     | 0              |
| ПРОВЕДЕНИЕ АЗ<br>ПРОВЕДЕНИЕ ЛО<br>ПОДАКЦИЗНЫЕ П<br>БАНК. ПЛ. СУЕ | ЗАРТНОЙ ИГРЫ<br>ОТЕРЕИ<br>ГОВАРЫ<br>БАГЕНТ | 6              |
| MECTO PACHETO                                                    | ОВ Офи                                     | c 123          |
| ASM. CBED O H                                                    | (КТ Заме                                   | на ФН          |
|                                                                  |                                            | 1              |

Отчет о перерегистрации ККТ с заменой ФН

Отчет о регистрации ККТ

Отчет о перерегистрации ККТ без замены ФН ФФД 1.1

| Калуга.         Новочеренушкинская 10.<br>КИТ-ИНВЕСТ           ИНН         4004007928           0H         9999078900012203           PH ККТ         0000004444035127           ЗН ККТ         00000001           BEP.ККТ         00000001           00Д         7714731464           ОФД         АТЛАС-КАРД           САЙТ ФНС         www.nalog.ru |
|----------------------------------------------------------------------------------------------------|
| ИНН 4004007928<br>ОН 9999078900012203<br>РН ККТ 0000004444035127<br>ЗН ККТ 0000004444035127<br>ЗН ККТ 0000<br>ФФД ККТ 1.1<br>ИНН ОФД 7714731464<br>ОФД АТЛАС-КАРД<br>САИТ ФНС www.nalog.ru                                                                                                    |
| SE LEB ATERLEUTERS                                                                                                    |
| ЭЛ. АЦР. ОТПРАВИТЕЛЯ<br>сно send@gmail.com<br>СНО ЕНВД, ОСН<br>ШФД 1<br>АВТОНОМН. РЕЖИМ 0<br>ККТ ДЛЯ ИСЛУГ 0<br>АС БСО 3<br>ККТ ДЛЯ ИНТЕРНЕТ 0<br>АВТОНАТ. РЕЖИМ 0<br>ПРИНТЕР В АВТОМАТЕ 0<br>ПРОВЕДЕНИЕ АЗАРТНОЙ ИГРЫ 0<br>ПРОВЕДЕНИЕ ЛЭТЕРЕИ 0<br>ПОДАКЦИЗНЫЕ ТОВАРЫ 1                                                                             |
| БАНК.ПЛ.АГЕНТ,ПЛ.АГЕНТ,<br>АГЕНТ<br>МЕСТО РАСЧЕТОВ<br>Калуга. Подгорная 8.                                                                                                    |
| КАССИР Изанов Иван<br>РЕСУРС КЛЮЧЕЙ 410 ДН.<br>ФД 1<br>ФП 3760125246                                                                                                    |

| 248032, г. Калуга                                                                                                    | , ул. Тульская,                                                                                                    |
|----------------------------------------------------------------------------------------------------|----------------------------------------------------------------------------------------------------|
| д.1<br>000 "Пило                                                                                                    | 02<br>т плюс"                                                                                                    |
| ИНН                                                                                                    | 4004007928                                                                                                    |
| РН ККТ 0                                                                                                    | 000004444047444                                                                                                    |
| ЗН ККТ<br>ВЕР.ККТ                                                                                                    | 00000002                                                                                                    |
| ФФД ККТ<br>ИНН ОФД                                                                                                    | 1.1<br>7714731464                                                                                                    |
| OOD                                                                                                    | Атлас-кард                                                                                                    |
| ЭЛ. АДР. ОТПРАВИТЕЛ                                                                                                    | Я<br>ender@gmail.com                                                                                                    |
| СНО ЕНВД, УСН до                                                                                                    | ход-расход, ОСН,                                                                                                    |
| Патент<br>ШФД                                                                                                    | ,ECAR, YCH HOXOD                                                                                                    |
| АВТОНОМН. РЕЖИМ<br>ККТ ДЛЯ УСЛУГ                                                                                                    | G                                                                                                    |
| АС БСО<br>ККТ ДЛЯ ИНТЕРНЕТ                                                                                                    | 6                                                                                                    |
| АВТОМАТ. РЕЖИМ<br>ПРИНТЕР В АВТОМАТ                                                                                                    | E G                                                                                                    |
| ПРОВЕДЕНИЕ АЗАРТН                                                                                                    | ОЙИГРЫ О                                                                                                    |
| TODAKUNATHUE TODAD                                                                                                    |                                                                                                    |
| MECTO DACUETOR                                                                                                    | bl ]                                                                                                    |
|                                                                                                    | Ы 1<br>офис 111<br>Пупкин В.И.                                                                                                    |
| ПОДАКЦИЗНЫЕ ТОВАГ<br>МЕСТО РАСЧЕТОВ<br>КАССИР<br>РЕСУРС КЛЮЧЕЙ<br>ИЗМ. СВЕД О ККТ                                                                                                    | ы 1<br>офис 111<br>Пупкин В.И.<br>409 ДН.                                                                                                    |
| ПОДАКЦИЗЛЫЕ ТОВАГ<br>МЕСТО РАСЧЕТОВ<br>КАССИР<br>РЕСУРС КЛЮЧЕЙ<br>ИЗМ. СВЕД О ККТ<br>ФД                                                                                                    | ы 1<br>офис 111<br>Пупкин В.И.<br>409 ДН.<br>3,4,8<br>10                                                                                                    |
| ПОДАКЦИЗЛЫЕ ТОВАР<br>МАССОИР<br>РЕСУРС КЛЮЧЕЙ<br>ИЗМ. СВЕД О ККТ<br>ФД<br>ФП                                                                                                    | ы 1<br>офис 111<br>Пупкин В.И.<br>409 ДН.<br>3,4,8<br>10<br>3168444358                                                                                                    |
| ПОДАКЦИЗЛЫЕ ТОВАР<br>КАССИР<br>РЕСУРС КЛЮЧЕЙ<br>ИЗМ. СВЕД О ККТ<br>ФД<br>ФП                                                                                                    | Ы 1<br>офис 111<br>Пупкин В.И.<br>409 ДН.<br>3,4,8<br>10<br>3168444358                                                                                                    |
| ПОДАКЦИЗЛЫЕ ТОВАГ<br>КАССИР<br>РЕСУРС КЛЮЧЕЙ<br>ИЗМ. СВЕД О ККТ<br>ФД<br>ФП<br>СЧЕТЧИКИ И<br>ВСЕГО ЧЕКОВ<br>ИЛ ЧЕКОВ ИЛИ                                                                                                    | ы офис 11<br>Пулкин В.И.<br>409 ДН.<br>3,4,8<br>3168444358                                                                                                    |
| ПИДАКЦИЈАЊЕ ТОВА<br>КАССИР<br>РЕСУРС КЛЮЧЕЙ<br>ИЗМ. СВЕД О ККТ<br>ФД<br>ФП<br>СЧЕТЧИКИ И<br>ВСЕГО ЧЕКОВ<br>КОЛ. ЧЕКОВ ПРИХ.<br>СУММА ПРИХ. ВЕЗНАЛИЧН.<br>СУММА ПРИХ. ВЕЗНАЛИЧН.                                                                                                    | ы 1<br>офис 111<br>Пупкин В.И.<br>409 ДН.<br>3,4,8<br>168444358<br>тогов он<br>тогов он                                                                                                    |
| ПОДАКЦИЗЛЫЕ ТОВА<br>КАССИР<br>РЕСУРС КЛЮЧЕЙ<br>ИЗМ. СВЕД О ККТ<br>ФД<br>ФП<br>СЧЕТЧИКИ И<br>ВСЕГО ЧЕКОВ<br>КОЛ.ЧЕКОВ ПРИХ.<br>СУММА ПРИХ. БЕЗНАЛИЧН.<br>СУММА ПРИХ. БЕЗНАЛИЧН.<br>СУММА ПРИХ. БЕЗНАЛИЧН.                                                                                                    | Ы офис 11<br>Пупкин В.М.<br>409 ДН.<br>3,4,8<br>10<br>3168444358<br>ТОГОВ ФН<br>5<br>3<br>838.66<br>928.66<br>928.66<br>138.34                                                                                                    |
| ПСИДАЦИЈЛИВЕ ТОВА<br>КАССИР<br>РЕСУРС КЛЮЧЕЙ<br>ИЗМ. СВЕД О ККТ<br>ФД<br>ФП<br>СЧЕТЧИКИ И<br>ВСЕГО ЧЕКОВ<br>КОЛ.ЧЕКОВ ПРИХ.<br>СУММА ПРИХ. БЕЗНАЛИЧН.<br>СУММА ПРИХ. БЕЗНАЛИЧН.<br>СУММА ПРИХ.<br>СУММА ПРИХ.<br>СУММА ПРИХ.                                                                                                    | Ы офис 11<br>Пупкин В.И.<br>409 ДН.<br>3,4,8<br>10<br>3168444358<br>ТОГОВ ФН<br>5<br>383.06<br>98.06<br>988.06<br>988.06<br>988.06<br>138.34<br>14.95<br>138.34                                                                                                    |
| ПСИДАЦИЈАЛЫЕ ТОВА<br>КАССИР<br>РЕСУРС КЛЮЧЕЙ<br>ИЗМ. СВЕД О ККТ<br>ФД<br>ФП<br>СЧЕТЧИКИ И<br>ВСЕГО ЧЕКОВ<br>КОЛ.ЧЕКОВ ПРИХ.<br>СУММА ПРИХ. НАЛИЧН.<br>СУММА ПРИХ. БЕЗНАЛИЧН.<br>СУММА ПРИХ. БЕЗНАЛИЧН.<br>СУММА ПРИХ.<br>СУММА ЦС 20% ПРИХ.<br>СУММА НДС 20% ПРИХ.<br>СУММА НДС 20% ПРИХ.                                                                                                    | ы офис 11<br>Пупкин В.И.<br>409 ДН.<br>3,4,8<br>10<br>3168444358<br>тогов ФН<br>5<br>5<br>883.06<br>988.06<br>988.06<br>988.06<br>988.06<br>988.06<br>988.06<br>988.06<br>988.06<br>9138.34<br>14.95<br>138.34<br>14.95<br>138.34<br>14.95<br>0.06<br>194X. 0.06                                                                                                    |
| ПСЦАКЦИЗЛЫЕ ТОВАК<br>КАССИР<br>РЕСУРС КЛЮЧЕЙ<br>ИЗМ. СВЕД О ККТ<br>ФД<br>ФП<br>СЧЕТЧИКИ И<br>ВСЕГО ЧЕКОВ<br>КОЛ.ЧЕКОВ ПРИХ.<br>СУММА ПРИХ.ВЕЗНАЛИЧН.<br>СУММА ПРИХ.ВЕЗНАЛИЧН.<br>СУММА ПРИХ.ВЕЗНАЛИЧН.<br>СУММА ПРИХ.ВЕЗНАЛИЧН.<br>СУММА ПРИХ.ВЕЗНАЛИЧН.<br>СУММА ПРИХ.ВЕЗНАЛИЧН.<br>СУММА ПРИХ.ВЕЗНАЛИЧН.<br>СУММА ПРИС 20% ПРИХ.<br>СУММА НДС 20% ПРИХ.<br>СУММА НДС 20% ПРИХ.<br>СУММА НДС 20% ПРИХ.<br>СУММА НДС 20% ПРИХ.<br>ОБОРОТ БЕЗ НДС ПРИХ.                                                                                                    | ы офис 11<br>Пупкин В.И.<br>409 ДН.<br>3,4,8<br>10<br>3168444358<br>тогов ФН<br>5<br>5<br>898.00<br>998.00<br>998.00<br>998.00<br>998.00<br>138.34<br>14.95<br>138.34<br>14.95<br>138.34<br>14.95<br>998.00<br>998.00<br>9998.00<br>998.00<br>998.00<br>9998.00<br>998.00<br>9998.00<br>9998.00<br>9998.00<br>9998.00<br>9998.00<br>9998.00<br>9998.00<br>9998.00<br>9998.00<br>9998.00<br>9998.00<br>9998.00<br>9998.00<br>9998.00<br>99998.00<br>99998.00<br>99998.00<br>9998.00<br>9999999999                                                                                                    |
| ТИДАКЦИЈЛИСЕ ТОВ<br>КАССИР<br>РЕСУРС КЛЮЧЕЙ<br>ИЗМ. СВЕД О ККТ<br>ФД<br>ФП<br>СЧЕТЧИКИ И<br>ВСЕГО ЧЕКОВ<br>КОЛ.ЧЕКОВ ПРИХ.<br>СУММА ПРИХ.ВЕЗНАЛИЧН.<br>СУММА ПРИХ.ВЕЗНАЛИЧН.<br>СУММА ПРИХ.ВЕЗНАЛИЧН.<br>СУММА ПРИХ.ВЕЗНАЛИЧН.<br>СУММА ПРИХ.ВЕЗНАЛИЧН.<br>СУММА ПРИХ.ВЕЗНАЛИЧН.<br>СУММА ПРИХ.ВЕЗНАЛИЧН.<br>СУММА ЦС 20% ПРИХ.<br>СУММА ЦС 20% ПРИХ.<br>СУММА ЦС 20% ПРИХ.<br>СУММА НДС 20% ПРИХ.<br>СУММА НДС 20% ПРИХ.<br>СУММА НДС 20% ПРИХ.                                                                                                    | ы офис 111<br>Пупкин В.И.<br>409 ДН.<br>3,4,8<br>10<br>3168444358<br>тогов ФН<br>тогов ФН<br>5<br>383.06<br>988.06<br>928.06<br>928.06<br>928.06<br>138.34<br>14.95<br>138.34<br>14.95<br>928.06<br>928.06<br>929.06<br>929.06<br>92                                                                                                    |
| ПИДАКЦИЈЛИВ ТОВА<br>КАССИР<br>РЕСУРС КЛЮЧЕЙ<br>ИЗМ. СВЕД О ККТ<br>ФД<br>ФП<br>СЧЕТЧИКИ И<br>ВСЕГО ЧЕКОВ<br>ПРИХ.<br>СУММА ПРИХ.ВЕЗНАЛИЧН.<br>СУММА ПРИХ.ВЕЗНАЛИЧН.<br>СУММА ПРИХ.ВЕЗНАЛИЧН.<br>СУММА ПРИХ.ВЕЗНАЛИЧН.<br>СУММА ПРИХ.ВЕЗНАЛИЧН.<br>СУММА ЦС 20%.ПРИХ.<br>СУММА ЦС 20%.ПРИХ.<br>СУММА ЦС 20%.ПРИХ.<br>СУММА ЦС 20%.ПРИХ.                                                                                                    | ы офис 111<br>Пулкин В.И.<br>409 ДН.<br>3,4,8<br>10<br>3168444358<br>ТОГОВ ФН<br>ТОГОВ ФН<br>ТОГОВ ФН<br>5<br>3<br>830.06<br>928.06<br>928.06<br>138.34<br>138.34<br>138.34<br>138.34<br>138.34<br>138.34<br>14.95<br>928.06<br>928.06<br>138.34<br>14.95<br>19///////////////////////////////////                                                                                                    |
| ПИДАКЦИЈЈИНЕ ТОВА<br>КАССИР<br>РЕСУРС КЛЮЧЕЙ<br>ИЗМ. СВЕД О ККТ<br>ФД<br>ФП<br>СЧЕТЧИКИ И<br>ВСЕГО ЧЕКОВ<br>СЧЕТЧИКИ И<br>ВСЕГО ЧЕКОВ<br>ПРИХ.<br>СУММА ПРИХ. БЕЗНАЛИЧН.<br>СУММА ПРИХ. БЕЗНАЛИЧН.<br>СУММА ПРИХ. БЕЗНАЛИЧН.<br>СУММА ПРИХ. БЕЗНАЛИЧН.<br>СУММА ЦС 20% ПРИХ.<br>СУММА ЦС 20% ПРИХ.<br>СУММА ЦС РАСЧ.20/120 Г<br>СУММА ЦС РАСЧ.20/120 Г<br>СУММА ЦС РАСЧ.20/120 Г<br>СУММА ЦС 20% ПРИХ.<br>СУММА НДС 20% ПОЗР.ПРИХ.<br>СУММА НДС 20% ВОЗВР.ПРИХ.<br>СУММА НДС 20% ВОЗВР.ПРИХ.<br>СУММА НДС 20% ВОЗВР.ПРИХ.<br>СУММА НДС 20% ВОЗВР.ПРИХ.                                                                                                    | ы офис 111<br>Пулкин В.И.<br>409 ДН.<br>3,4,8<br>10<br>3168444358<br>ТОГОВ ФН<br>ТОГОВ ФН<br>5<br>3<br>3<br>830.06<br>928.60<br>928.60<br>138.34<br>14.95<br>928.60<br>928.60<br>138.34<br>18.34<br>19.04<br>19.04<br>19.04<br>19.05<br>6.60<br>19.04<br>14.95<br>6.60<br>6.60<br>19.04<br>14.95<br>6.60<br>19.04<br>14.95<br>6.60<br>6.60<br>6.60<br>19.04<br>14.95<br>6.60<br>6.60<br>19.04<br>14.95<br>6.60<br>19.04<br>14.95<br>14.95<br>14.95<br>14.95<br>14.95<br>14.95<br>14.95<br>14.95<br>14.95<br>14.95<br>14.95<br>14.95<br>14.95<br>14.95<br>14.95<br>14.95<br>14.95<br>14.95<br>14.95<br>14.95<br>14.95<br>14.95<br>14.95<br>14.95<br>14.95<br>14.95<br>14.95<br>14.95<br>14.95<br>14.95<br>14.95<br>14.95<br>16.95<br>16.95<br>16.95<br>16.95<br>16.95<br>16.95<br>16.95<br>16.95<br>16.95<br>16.95<br>16.95<br>16.95<br>16.95<br>17.95<br>16.95<br>17.95<br>17.95<br>19.95<br>19.95 |
| ПИДАКЦИЈЛИЕ ТОВА<br>КАССИР<br>РЕСУРС КЛЮЧЕЙ<br>ИЗМ. СВЕД О ККТ<br>ФД<br>ФП<br>СЧЕТЧИКИ И<br>ВСЕГО ЧЕКОВ<br>СЧЕТЧИКИ И<br>ВСЕГО ЧЕКОВ<br>ПРИХ.<br>СУММА ПРИХ. БЕЗНАЛИЧН.<br>СУММА ПРИХ. БЕЗНАЛИЧН.<br>СУММА ПРИХ. БЕЗНАЛИЧН.<br>СУММА ПРИХ. БЕЗНАЛИЧН.<br>СУММА ПРИХ. БЕЗНАЛИЧН.<br>СУММА ЦС 20% ПРИХ.<br>СУММА НДС 20% ПРИХ.<br>СУММА НДС 20% ПРИХ.<br>СУММА НДС 20% ПРИХ.<br>СУММА НДС 20% ПРИХ.<br>СУММА НДС 20% ВОЗВР.ПРИХ.<br>СУММА НДС 20% ВОЗВР.ПРИХ.<br>СУММА НДС 20% ВОЗВР.ПРИХ.<br>СУММА НДС 20% ВОЗВР.ПРИХ.<br>СУММА НДС 20% ВОЗВР.ПРИХ.<br>СУММА НДС 20% ВОЗВР.ПРИХ.                                                                                                    | ы офис 111<br>Пулкин В.И.<br>409 ДН.<br>3,4,8<br>10<br>3168444358<br>Тогов он<br>тогов он<br>5<br>3<br>880.00<br>998.00<br>138.34<br>18.34<br>19их.<br>6.00<br>198.00<br>998.00<br>138.34<br>18.34<br>19их.<br>6.00<br>198.00<br>998.00<br>138.34<br>14.95<br>0.00<br>194.14.95<br>0.00<br>104.14.05<br>0.00<br>104.14.17<br>15.05<br>104.14.17<br>15.05<br>104.14.17<br>15.05<br>104.14.17<br>15.05<br>104.14.17<br>15.05<br>104.14.17<br>15.05<br>104.14.17<br>15.05<br>104.14.17<br>15.05<br>104.14.17<br>15.05<br>104.14.17<br>15.05<br>104.14.17<br>15.05<br>104.14.17<br>15.05<br>104.14.17<br>105.05<br>104.14.17<br>105.05<br>104.14.17<br>105.05<br>104.14.17<br>105.05<br>104.14.17<br>105.05<br>105.05<br>100                                                                                                    |
| ПСЦАКЦИЗЛИВ ТОРАСЧЕТОВ<br>КАССИР<br>РЕСУРС КЛЮЧЕЙ<br>ИЗМ. СВЕД О ККТ<br>ФД<br>ФП<br>СЧЕТЧИКИ И<br>ВСЕГО ЧЕКОВ<br>КОЛ.ЧЕКОВ ПРИХ.<br>СУМА ПРИХ.ВЕЗНАЛИЧН.<br>СУМА ПРИХ.ВЕЗНАЛИЧН.<br>СУМА ПРИХ.ВЕЗНАЛИЧН.<br>СУМА ПРИХ.ВЕЗНАЛИЧН.<br>СУМА ПРИХ.ВЕЗНАЛИЧН.<br>СУМА ПРИХ.ВЕЗНАЛИЧН.<br>СУМА ЦС 20% ПРИХ.<br>СУМА ЦС 20% ПРИХ.<br>СУМА ЦС 20% ПРИХ.<br>СУМА ЦС 20% ПРИХ.<br>СУМА НДС 20% ВОЗВР.ПРИ<br>СУМА ВОЗВР.ПРИХ.ВЕЗНАЛ<br>СУМА ВОЗВР.ПРИХ.ВЕЗНАЛ<br>СУМА ВОЗВР.ПРИХ.ВЕЗНАЛ<br>СУМА ВОЗВР.ПРИХ.ВЕЗНАЛ<br>СУМА ВОЗВР.ПРИХ.ВЕЗНАЛ<br>СУМА ВОЗВР.ПРИХ.ВЕЗНАЛ<br>СУМА ВОЗВР.ПРИХ.ВЕЗНАЛ<br>СУМА ВОЗВР.ПРИХ.ВЕЗНАЛ<br>СУМА ВОЗВР.ПРИХ.ВЕЗНАЛ<br>СУМА ВОЗВР.ПРИХ.ВЕЗНАЛ<br>СУМА ВОЗВР.ПРИХ.ВЕЗНАЛ<br>СУМА НДС 20% ВОЗВР.ПРИ                                                                                                    | ы офис 111<br>Пулкин В.И.<br>4099 ДН.<br>3,4,8<br>10<br>3168444358<br>тогов ФН<br>тогов ФН<br>5<br>830,60<br>988,00<br>988,000<br>988,000<br>988,000<br>988,000<br>988,000<br>988,000<br>988,000<br>9898,000<br>989,000<br>980,0000<br>980,0000000000                                                                                                    |
| ТИДАКЦИЈЈИНЕ ТОВК<br>КАССИР<br>РЕСУРС КЛЮЧЕЙ<br>ИЗМ. СВЕД О ККТ<br>ОД<br>ОП<br>СЧЕТЧИКИ И<br>СЧЕТЧИКИ И<br>СЧЕТЧИКИ И<br>СЧЕТЧИКИ И<br>ССЧЕТЧИКИ И<br>ССЧЕТЧИКИ<br>ССЧЕТЧИКИ<br>ССЧЕТЧИКИ<br>ССЧЕТЧИКИ И<br>ССЧЕТЧИКИ<br>ССЧЕТЧИКИ И<br>ССЧЕТЧИКИ И<br>ССЧЕТСТВИИ<br>ССССЕТСТВИИ<br>ССССЕТСТВИ<br>ССССЕТСТВИ<br>ССССЕТСТВИ<br>ССССЕТСТВИ<br>ССССЕТСТВИИ<br>ССССЕТСТВИИ<br>СССССЕТСТВИ<br>ССССЕ<br>СССССЕ<br>СССССЕ<br>СССССЕ<br>ССССЕ                                                  | ы офис 111<br>Пулкин В.И.<br>4099 ДН.<br>3,4,8<br>3168444358<br>тогов ФН<br>5<br>3836.06<br>986.06<br>986.06<br>988.06<br>988                                                                                                    |
| ТИДАКЦИЈЛИЕ ТОВК<br>КАССИР<br>РЕСУРС КЛЮЧЕЙ<br>ИЗМ. СВЕД О ККТ<br>ОД<br>ОП<br>СЧЕТЧИКИ И<br>СЧЕТЧИКИ И<br>СЧЕТЧИКИ И<br>ССЧЕТЧИКИ И<br>ССТО<br>ССЧЕТЧИКИ И<br>ССЧЕТЧИКИ И<br>СССТСТИ<br>И<br>ССССТСТИ<br>СССТСТИ<br>СССТСТИ<br>И<br>СССТСТИ<br>СССТСТИ<br>ССССТСТИ<br>СССТСТИ<br>СССТСТИ<br>СССТСТИ<br>СССТСТИ<br>СССТИ | ы офис 111<br>Пулкин В.И.<br>4099 ДН.<br>3,4,8<br>3168444358<br>тогов ФН<br>5<br>830.00<br>98.00<br>98.0       |
| ПИДАКЦИЈЛИЕ ТОВК<br>КАССИР<br>РЕСУРС КЛЮЧЕЙ<br>ИЗМ. СВЕД О ККТ<br>ОД<br>ОП<br>СЧЕТЧИКИ И<br>СЧЕТЧИКИ И<br>СЧЕТЧИКИ И<br>СЧЕТЧИКИ И<br>ССЧЕТЧИКИ И<br>ССССЕ<br>ССЧИКИ И<br>ССССЕ<br>ССЧИКИ И<br>ССССЕ<br>ССЧИКИ И<br>ССССЕ<br>ССЧИКИ И<br>ССССЕ<br>ССЧИКИ И<br>ССССЕ<br>ССССЕ<br>ССССЕ<br>ССССЕ<br>ССССЕ<br>ССССЕ<br>ССССЕ<br>ССССЕ<br>ССССЕ<br>ССССЕ<br>ССССЕ<br>ССССЕ<br>ССССЕ<br>ССССЕ<br>ССССЕ<br>ССССЕ<br>ССССЕ<br>ССССЕ<br>ССССЕ<br>ССССЕ<br>ССССЕ<br>ССССЕ<br>СССССЕ<br>СССССЕ<br>ССССЕ<br>ССССЕ<br>ССССЕ<br>ССССЕ<br>ССССЕ<br>ССССЕ<br>СССС | ы офис 111<br>Пулкин В.И.<br>4099 ДН.<br>3,4,8<br>10<br>3168444358<br>тогов ФН<br>5<br>98.66<br>98.66<br>98.66<br>98.66<br>98.66<br>98.66<br>138.34<br>14.95<br>194X. 0.66<br>138.34<br>14.95<br>6.66<br>6.66<br>6.66<br>6.66<br>134.34<br>14.95<br>194X. 0.66<br>194X. 0.66<br>6.66<br>0.66<br>0.66<br>0.66<br>0.66<br>0.66<br>0.6                                                                                                    |

Отчет о перерег. 16.04.19 09:24 248032, г.Калуга, ул.Тульская, д .102 000 "Пилот плюс" ИНН 4004007928 ФН 9999078900012208 РН ККТ 0000004444047444 3H ККТ 00000044407444 3H ККТ 0000000444007444 3H ККТ 0000000444007444 3H ККТ 0000000444007444 3H ККТ 0000000444007444 3H ККТ 0000000444007444 3H ККТ 0000000444007444 3H ККТ 0000000444007444 0000 Атлас-кард САЙТ ФНС www.nalog.ru 3Л.АДР.ОТПРАВИТЕЛЯ Sender@mail.ru CHO ЕНВД, УСН доход-расход, ОСН, Патент, ЕСХН, УСН Доход ШФД 1 АВТОНОМН. РЕЖИМ 0 ККТ ДЛЯ УСЛУГ 0 АС БСО 0 ККТ ДЛЯ ИНТЕРНЕТ 0 АВТОМАТ. РЕЖИМ 0 ККТ ДЛЯ ИНТЕРНЕТ 0 АВТОМАТ. РЕЖИМ 0 ККТ ДЛЯ ИНТЕРНЕТ 0 ПРОВЕДЕНИЕ АЗАРТНОЙ ИГРЫ 0 ПРОВЕДЕНИЕ АЗАРТНОЙ ИГРЫ 0 ПРОВЕДЕНИЕ АЗАРТНОЙ ИГРЫ 0 ПРОВЕДЕНИЕ ЛОТЕРЕИ 0 ПОДАКЦИЗНЫЕ ТОВАРЫ 1 БАНК.ПЛ.АГЕНТ, БАНК.ПЛ.СУБАГЕНТ МЕСТО РАСЧЕТОВ 0ФИС 102 КАССИР ИВАНОВ И.И. РЕСУРС КЛЮЧЕЙ 410 ДН. ИЗМ. СВЕД 0 ККТ 1, 3, 4 ФП 1395896861

-----

Отчет о перерегистрации ККТ с заменой ФН

Отчет о перерегистрации ККТ без замены ФН

Ред. 1

АВЛГ 717.00.00 РЭ